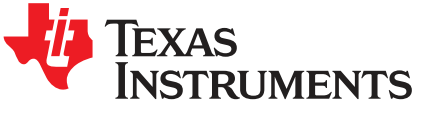

# TPS2388EVM-612: PoE, PSE, TPS2388 Evaluation Module

This user's guide describes the TPS2388 evaluation module (TPS2388EVM-612 or EVM). The EVM contains evaluation and reference circuitry for the TPS2388. The TPS2388 is a Power-over-Ethernet (PoE) device for power sourcing equipment (PSE).

#### Contents

| 1 | Description                                                    | 2  |
|---|----------------------------------------------------------------|----|
| 2 | Quick Start                                                    | 2  |
| 3 | General Use Features                                           | 6  |
| 4 | TPS2388EVM-612 Host Setup                                      | 8  |
| 5 | EVM Schematic, Layout Guidelines and PCB Assembly, Layer Plots | 22 |
| 6 | Bill of Materials                                              | 30 |

#### List of Figures

| 1  | Basic Setup Using USB2ANY                           | . 4 |
|----|-----------------------------------------------------|-----|
| 2  | Advanced Setup Using LaunchPad <sup>™</sup>         | . 5 |
| 3  | TPS2388EVM GUI Startup Window                       | . 8 |
| 4  | TPS2388EVM GUI Quick Start Window                   | . 9 |
| 5  | Device Configuration and Telemetry Page             | 10  |
| 6  | Device Configuration and Telemetry Page With Edit   | 10  |
| 7  | Register Map                                        | 11  |
| 8  | Hit 'S' to Start                                    | 12  |
| 9  | Program Started                                     | 13  |
| 10 | Terminal Response With Connected Ports              | 13  |
| 11 | Semi-Auto Mode Reference Code Structure             | 14  |
| 12 | Virtual Auto Mode Reference Code Structure          | 16  |
| 13 | Power on Decision Flow Chart                        | 19  |
| 14 | System Power Monitor Flow Chart                     | 20  |
| 15 | TPS2388EVM-612 (Motherboard) Schematic: Control     | 22  |
| 16 | TPS2388EVM-612 (Motherboard) Schematic: Power Ports | 23  |
| 17 | TPS2388EVM-016 (Daughterboard) Schematic            | 24  |
| 18 | TPS2388EVM-612 (Motherboard) Top Side Assembly      | 25  |
| 19 | TPS2388EVM-612 (Motherboard) Top Side Routing       | 26  |
| 20 | TPS2388EVM-612 (Motherboard) Layer 2 Routing        | 26  |
| 21 | TPS2388EVM-612 (Motherboard) Layer 3 Routing        | 27  |
| 22 | TPS2388EVM-612 (Motherboard) Bottom Side Routing    | 27  |
| 23 | TPS2388EVM-016 (Daughterboard) Top Side Assembly    | 28  |
| 24 | TPS2388EVM-016 (Daughterboard) Top Side Routing     | 28  |
| 25 | TPS2388EVM-016 (Daughterboard) Bottom Side Routing  | 29  |
| 26 | TPS2388EVM-016 (Daughterboard) Bottom Side Assembly | 29  |
|    |                                                     |     |

#### List of Tables

| 1 | TPS2388EVM-612 Voltage Rail Current Requirements | 3 |
|---|--------------------------------------------------|---|
| 2 | EVM Input/Output Connectors                      | 6 |

1

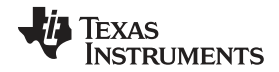

#### Description

| 3  | EVM LEDs                         | 6  |
|----|----------------------------------|----|
| 4  | EVM Test Points                  | 7  |
| 5  | EVM Jumpers                      | 7  |
| 6  | Terminology                      | 17 |
| 7  | State Definitions                | 17 |
| 8  | Function Definitions             | 18 |
| 9  | User-Configurable Parameters     | 18 |
| 10 | TPS2388EVM-612 Bill of Materials | 30 |
| 11 | TPS2388EVM-016 Bill of Materials | 32 |

#### Trademarks

LaunchPad, Code Composer Studio are trademarks of Texas Instruments. All other trademarks are the property of their respective owners.

#### 1 Description

The TPS2388EVM-612 features the octal channel, TPS2388, IEEE 802.3at PoE PSE controller. The EVM consists of a motherboard (TPS2388EVM-612) and daughter board (TPS2388EVM-016) containing one TPS2388 device. The TPS2388EVM-612 provides a multi-port base platform interface for TPS2388EVM-016, MSP-EXP430G2 (LaunchPad<sup>™</sup>), and USB2ANY (USB Interface Adapter).

#### 1.1 Features

- Eight IEEE802.3at, Type 2 (30 W) ports with 1000BASE-T (gigabit Ethernet data pass through)
- Two non-standard, high power ports with 1000BASE-T (gigabit Ethernet data pass through)
- 100% passed Sifos compliance test
- Single DC power supply input
- On board 3.3-V regulator
- On board I<sup>2</sup>C interface to both TPS2388PW devices from either USB2ANY or MSP-EXP430G2.
- Port ON status LEDs
- User test points

#### 1.2 Applications

- Ethernet switches and routers
- Surveillance VDRs
- High power PoE
- PoE pass-through systems

#### 2 Quick Start

#### 2.1 Input Power

#### 2.1.1 Input Power (Labeled VPWR)

DC input voltage is provided through J1 (screw jack). A dc power supply with sufficient current capacity can power the EVM.

#### CAUTION

Reverse voltage protection is not provided; ensure that the correct polarity is applied to J1.

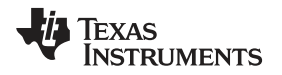

This dc input is labeled *VPWR* in the schematics and is used for port VBUS as well as for the TPS2388 device. The VPWR connections to the PoE ports are not fused. Each two pair port is capable of furnishing at least 30 W and each four pair port can furnish 60 W.

The minimum PSE port voltage is 44 VDC for type 1 and 50 V for type 2. The nominal dc voltage at VPWR is 48 VDC for a type 1 and 54 VDC for a type 2. During evaluation, choose the appropriate dc power supply for the type 1 or type 2 environment.

## 2.1.2 Local 3.3 V (Labeled 3.3 V)

Local 3.3 V for local devices (labeled as 3.3 V) is provided by the onboard LM5019 buck converter. The LM5019 provides a basic power-on sequence and provides a well-controlled and consistent startup. In addition to 48 V, the TPS2388 requires 3.3 V for the digital circuitry and this is routed up to TPS2388EVM-016 over the connector interface.

# 2.1.3 External 3.3 V (Labeled 3.3 V\_USB)

The TPS2388EVM-612 provides galvanic isolation between PoE power side and host side using digital isolators (ISO7241CD). The host side power is provided either from J2 (from USB2ANY) or J5 (from LaunchPad). The current consumption is 6-mA typical, and 12-mA maximum.

#### CAUTION

Do not use USB2ANY and LaunchPad simultaneously.

| Voltage Rail                  | Typical (mA) | Maximum (mA) |
|-------------------------------|--------------|--------------|
| 3.3 V_USB                     | 2.5          | 3            |
| 3.3 V                         | 25           | 30           |
| VPWR (Miscellaneous)          | 35           | 57           |
| VPWR (8x Type 1 Output Ports) | 2992         | 3142         |
| VPWR (8x Type 2 Output Ports) | 5160         | 5418         |
| VPWR Total (8x Type 1 Ports)  | 3027         | 3202         |
| VPWR Total (8x Type 2 Ports)  | 5195         | 5478         |

#### Table 1. TPS2388EVM-612 Voltage Rail Current Requirements

# 2.2 PoE Port Interfaces

Configure the TPS2388 device with the host in order to get operational. Control the TPS2388 device through the GUI or an external MCU. The host must configure the TPS2388 and send power on command after a valid PD is connected to the port.

#### 2.2.1 Standard 30 W, IEEE802.3 at Type 2 Ports

Four standard ports are provided at J19, J20, J8, and J7 for two-pair ports 1, 2, 3, and 4, respectively. The power furnished is according to alternative A with MDI-X polarity.

#### 2.2.2 Nonstandard 60-W Ports

Two non-standard, four-pair ports (J21 and J9) are provided. J21 is four pair port 1 and J9 is four pair port 2. The power furnished is according to alternative A with MDI-X polarity and alternative B on a single port connector. A PD which can process power on all of the Ethernet conductors (refer to *Dual TPS2378 PD for 51-W High-Power Four-Pair PoE*) can power on and consume up to 60 W. A single PD can be powered as well with proper operations (the Semi-Auto Mode reference code has the capability to power on both single PD and dual PD). The Virtual Auto Mode reference code disables these high power ports completely, since it is intended for use on IEEE802.3at compliant (2-pair) ports only.

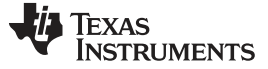

Quick Start

## 2.3 *fC* Interfaces

The EVM provides two I<sup>2</sup>C interfaces to the TPS2388.

#### 2.3.1 USB2ANY

J2 provides an interface with the USB2ANY adapter when using a PC and GUI.

#### 2.3.2 MSP-EXP430G2

J3, J4, and J5 provide an interface with the MSP-EXP430G2 or LaunchPad when using a PC to develop custom power management code.

# 2.4 Basic Test Setup Using USB2ANY for PC Interface (Semi-Auto Mode Operation With PC Monitoring)

An I<sup>2</sup>C interface is provided through J2 to the TPS2388 devices on the TPS2388EVM-016. The USB2ANY adapter (not included) can be used with any TI GUI which uses USB2ANY to read and write over an I<sup>2</sup>C bus.

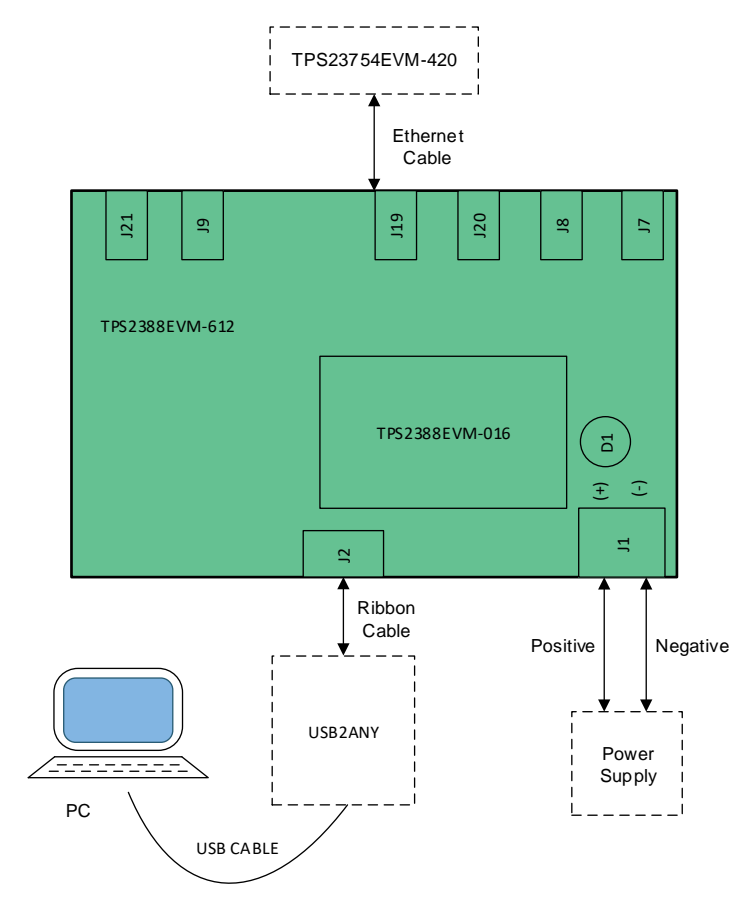

Figure 1. Basic Setup Using USB2ANY

4

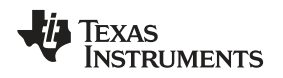

# 2.5 Advanced Test Setup Using MSP-EX430G2 (LaunchPad™)

The LaunchPad (not included) running a custom software program can communicate with the TPS2388 device on the TPS2388EVM-016 . Figure 2 shows the advanced setup using LaunchPad.

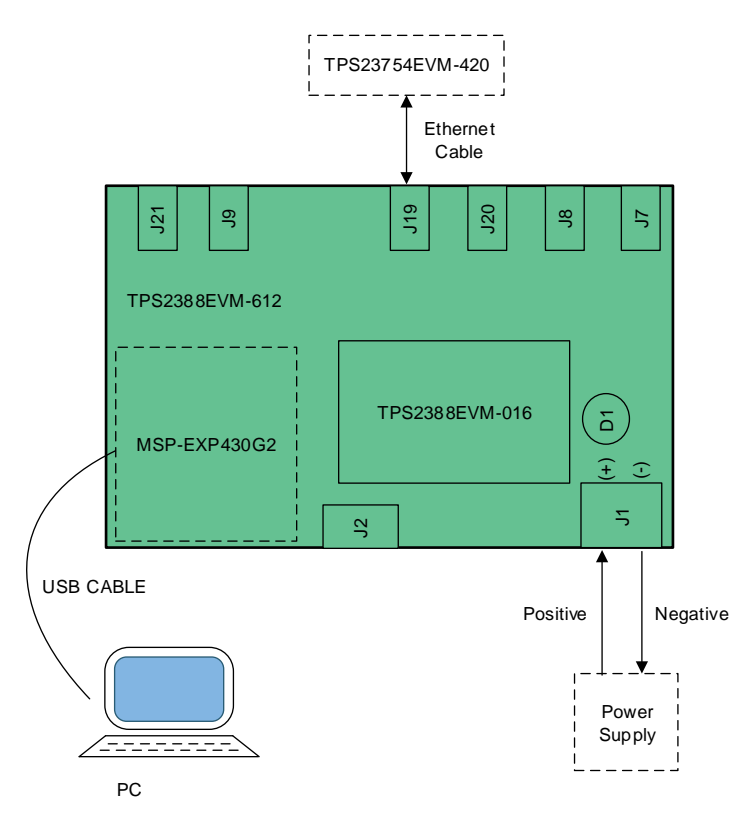

Figure 2. Advanced Setup Using LaunchPad™

5

General Use Features

#### 3 General Use Features

# 3.1 EVM Input/Output Connectors and Switches

Table 2 lists the EVM input and output connectors.

## Table 2. EVM Input/Output Connectors

| Connector or<br>Switch | Label         | Description                                                                                                    |
|------------------------|---------------|----------------------------------------------------------------------------------------------------|
| J1                     | J1            | DC power supply screw jack. (44–57 VDC, 5 A). Use a 48 VDC (nominal) for type 1 and 54 VDC (nominal) for type 2 PSE operation. |
| J2                     | J2            | Ribbon cable connection to USB2ANY adapter                                                                                     |
| J3                     | J3            | LaunchPad control (mates with LaunchPad J1)                                                                                    |
| J4                     | J4            | LaunchPad I <sup>2</sup> C (mates with LaunchPad J2)                                                                           |
| J5                     | J5            | LaunchPad power (mates with LaunchPad J6)                                                                                      |
| J6                     | J6            | TPS2388EVM-016 control (mates with TPS2388EVM-016 J3)                                                                          |
| J17                    | J17           | TPS2388EVM-016 port 5-8 (mates with TPS2388EVM-016 J2)                                                                         |
| J18                    | J18           | TPS2388EVM-016 port 1-4 (mates with TPS2388EVM-016 J1)                                                                         |
| J22                    | J22           | Two-pair port 1 data only                                                                                                    |
| J19                    | 2 Pair Port 1 | Two-pair port 1 power and data                                                                                                 |
| J23                    | J23           | Two-pair port 2 data only                                                                                                    |
| J20                    | 2 Pair Port 2 | Two-pair port 2 power and data                                                                                                 |
| J11                    | J11           | Two-pair port 3 data only                                                                                                    |
| J8                     | 2 Pair Port 3 | Two-pair port 3 power and data                                                                                                 |
| J10                    | J10           | Two-pair port 4 data only                                                                                                    |
| J7                     | 2 Pair Port 4 | Two-pair port 4 power and data                                                                                                 |
| J24                    | J24           | Four-pair port 1 data only                                                                                                    |
| J21                    | 4 Pair Port 1 | Four-pair port 1 power and data                                                                                                |
| J12                    | J12           | Four-pair port 2 data only                                                                                                    |
| J9                     | 4 Pair Port 2 | Four-pair port 2 power and data                                                                                                |
| J29                    | J29           | Chassis ground tie point                                                                                                    |

# 3.2 EVM LEDs

Table 3 lists the EVM LEDs and their descriptions.

# Table 3. EVM LEDs

| LED | Color | Label | Description                                                                                                    |
|-----|-------|-------|----------------------------------------------------------------------------------------------------|
| D1  | GREEN | 48V   | 48-V ON indicator                                                                                                    |
| D16 | BLUE  | D16   | Two-pair port 1 power is ON. For J19 supplier #1 (see the bill of materials (BOM)), J19 internal port LED is active. For supplier #2, D16 is active. |
| D17 | BLUE  | D17   | Two-pair port 2 power is ON. For J20 supplier #1 (see the BOM), J20 internal port LED is active. For supplier #2, D17 is active.                     |
| D13 | BLUE  | D13   | Two-pair port 3 power is ON. For J8 supplier #1 (see the BOM), J8 internal port LED is active. For supplier #2, D13 is active.                       |
| D12 | BLUE  | D12   | Two-pair port 4 power is ON. For J7 supplier #1 (see the BOM), J7 internal port LED is active. For supplier #2, D12 is active.                       |
| D18 | BLUE  | D18   | Four-pair port 1A power is ON. For J21 supplier #1 (see the BOM), J21 internal port LED is active. For supplier #2, D18 is active.                   |
| D14 | BLUE  | D14   | Four-pair port 2A power is ON. For J9 supplier #1 (see the BOM), J9 internal port LED is active. For supplier #2, D14 is active.                     |

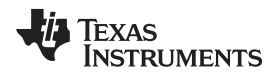

## 3.3 EVM Test Points

Table 4 lists and describes the EVM test points.

#### General Use Features

#### Table 4. EVM Test Points

| TP      | Color       | Label         | Description                                           |
|---------|-------------|---------------|-------------------------------------------------------|
| Motherb | oard: TPS   | 2388EVM-612   |                                                       |
| TP1     | RED         | VPWR          | Used for VPWR                                         |
| TP2     | RED         | 3.3 V         | Used for TPS2388 VDD                                  |
| TP3     | SMT         | GND           | VPWR ground                                           |
| TP4     | WHT         | SDA           | I <sup>2</sup> C Data from LaunchPad and USB-TO-GPIO  |
| TP5     | WHT         | SCL           | I <sup>2</sup> C Clock from LaunchPad and USB-TO-GPIO |
| TP6     | WHT         | PSE_SDAO      | I <sup>2</sup> C data out from TPS2388                |
| TP7     | WHT         | PSE_SCL       | I <sup>2</sup> C clock to TPS2388                     |
| TP8     | WHT         | PSE_SDAI      | I <sup>2</sup> C data in to TPS2388                   |
| TP9     | BLK         | GND1          | Ground from LaunchPad and USB-TO-GPIO                 |
| TP11    | SMT         | TP11          | Chassis ground test point                             |
| TP14    | SMT         | GND           | VPWR ground test point                                |
| TP15    | SMT         | GND           | VPWR ground test point                                |
| TP16    | SMT         | GND           | VPWR ground test point                                |
| Daughte | erboard: TF | PS2388EVM-016 |                                                       |
| TP2     | RED         | 2P4D          | Two-pair port 4 DRAIN                                 |
| TP3     | WHT         | 2P4G          | Two-pair port 4 GATE                                  |
| TP4     | WHT         | 4P1AG         | Four-pair port 1A GATE                                |
| TP5     | RED         | 4P1AD         | Four-pair port 1A DRAIN                               |
| TP6     | RED         | 4P1BD         | Four-pair port 1B DRAIN                               |
| TP7     | WHT         | 4P1BG         | Four-pair port 1B GATE                                |
| TP1     | BLK         | GND           | VPWR ground                                           |
| TP8     | SMT         | GND           | VPWR ground                                           |

# 3.4 EVM Test Jumpers

The EVM is equipped with shunts on the jumper positions identified in Table 5, in the *Default Pin Position* column. Shunts can be moved and removed, as required, during use.

*(***4**)

| Table | e 5. | EVM | Jumpers |
|-------|------|-----|---------|
|-------|------|-----|---------|

| Jumper                        | Default Pin<br>Position | Label | Description                |  |  |
|-------------------------------|-------------------------|-------|----------------------------|--|--|
| Motherboard: TPS2             | 388EVM-612              |       |                            |  |  |
| J27                           | 1-2                     | P1    | Two-pair port 1 LED bias   |  |  |
| J28                           | 1-2                     | P2    | Two-pair port 2 LED bias   |  |  |
| J16 1-2                       |                         | P3    | Two-pair port 3 LED bias   |  |  |
| J15                           | J15 1-2                 |       | Two-pair port 4 LED bias   |  |  |
| J26                           | 1-2                     | P5    | Four-pair port 1A LED bias |  |  |
| J25                           | J25 1-2                 |       | Four-pair port 1B LED bias |  |  |
| J14                           | 1-2                     | P7    | Four-pair port 2A LED bias |  |  |
| J13                           | 1-2                     | P8    | Four-pair port 2B LED bias |  |  |
| Daughterboard: TPS2388EVM-016 |                         |       |                            |  |  |
| J4                            | 1-2;3-4;5-6;7-8         | NA    | I2C A1-A4 address lines    |  |  |

<sup>(1)</sup> Remove the jumpers on the mother board when doing SIFOS or UNH DC MPS testing.

## 4 TPS2388EVM-612 Host Setup

## 4.1 TPS2388EVM-612 GUI Setup

#### 4.1.1 TPS2388EVM-612 GUI Installation

TI's TPS2388EVM GUI is used with the TPS2388EVM-612 to provide real-time feedback on port telemetry. Download the TPS2388EVM GUI from the *TPS2388 product folder* page in the *Tools & software* section.

Follow the onscreen instructions to complete the installation. The TPS2388 GUI uses the USB2ANY as an interface between the PC USB port and the TPS2388EVM-612 J2 connector (I<sup>2</sup>C interface). Before starting the TPS2388 GUI, make sure the USB2ANY is properly connected to TPS2388EVM-612 and the EVM is supplied with a 44-V to 57-V power supply as Figure 1 shows.

#### 4.1.2 TPS2388EVM-612 GUI Operation

Start the TPS2388EVM GUI by double clicking the GUI icon. A window like Figure 3 comes up.

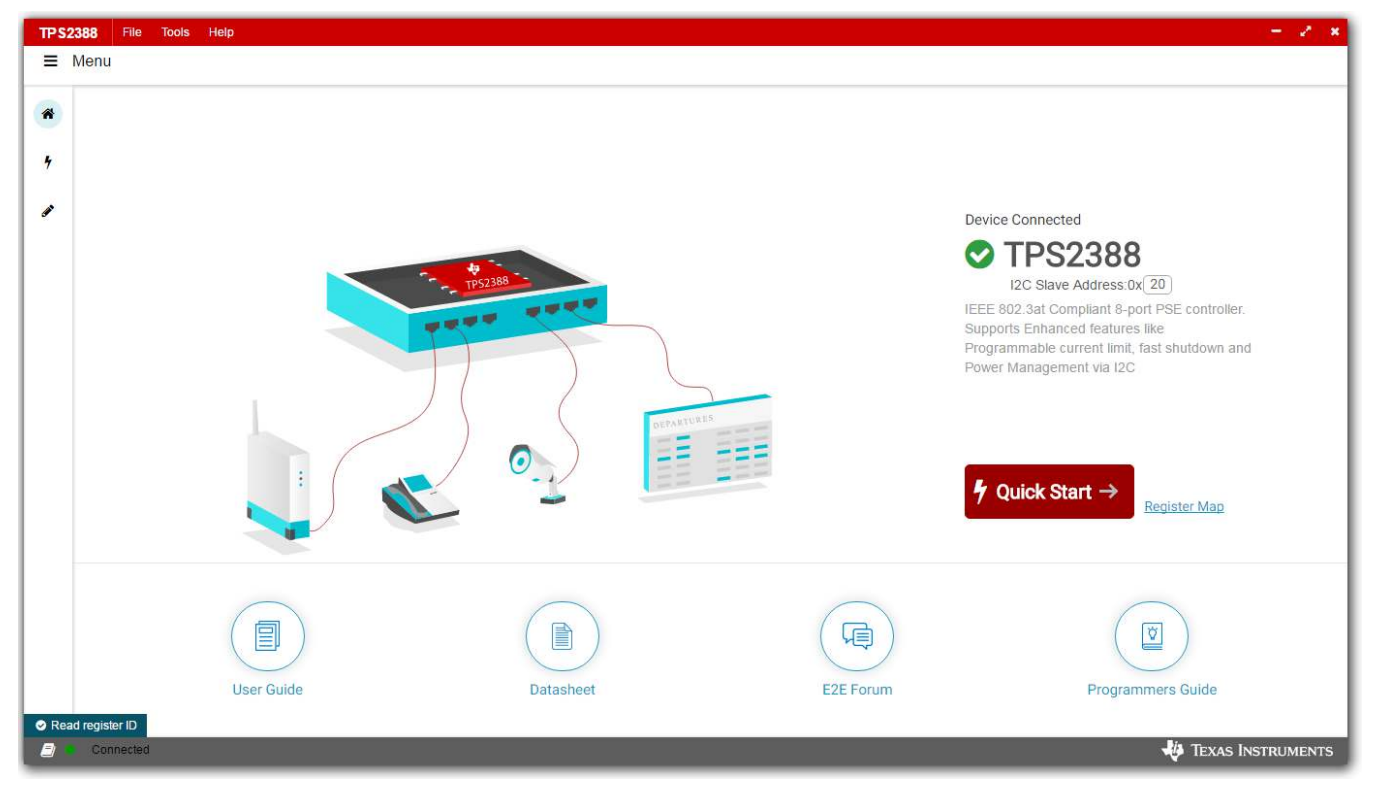

Figure 3. TPS2388EVM GUI Startup Window

The default device address in the GUI is set to 0x20 which matches the default configuration of the EVM (J4 on the daughter card is installed with jumpers). The GUI sets the TPS2388 in configuration B mode (see the *GENERAL MASK Register* section of *TPS2388 IEEE 802.3at 8-Port Power-over-Ethernet PSE* for details). The address can be programed through the A1 to A4 pins and the I<sup>2</sup>C address setting in the GUI needs to match the hardware configuration. See the *Pin Status Register* section of the data sheet for details.

The startup page contains links to the EVM user's guide, TPS2388 data sheet, E2E forum, and MSP430 reference code. Four popular PD end-equipment images are connected to the PSE switch. Links to the recommended PD device for each end equipment are also provided.

Once Device Connected displays, click Quick Start.

8

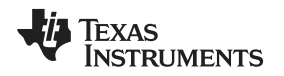

On the page displayed in Figure 4, each port can be configured separately by clicking each RJ45 connector. Holding shift and selecting multiple ports can also apply the same settings to all ports. By default, the TPS2388 is configured in *Semi-Auto Mode*. In the GUI, *Virtual Auto Mode* is another option, if the ports are configured as 30 W, or lower. In *Virtual Auto Mode*, the GUI turns on ports after a valid PD is detected and classified.

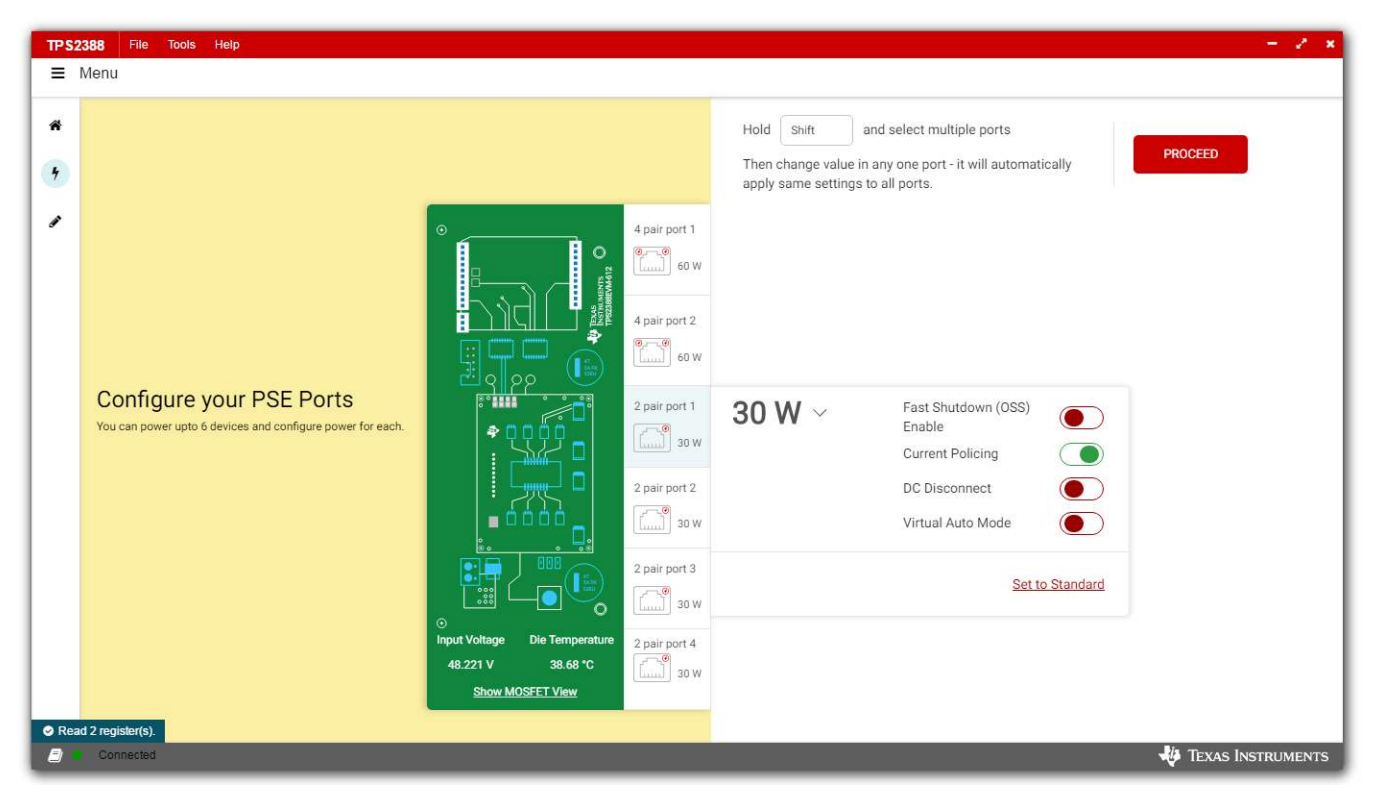

Figure 4. TPS2388EVM GUI Quick Start Window

Upon finishing configuration, press the PROCEED button.

9

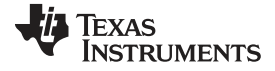

| ← Go Back                                              |               |                     |              |                   | Outpu   | ıt          |         | Port Readings        |                       |
|--------------------------------------------------------|---------------|---------------------|--------------|-------------------|---------|-------------|---------|----------------------|-----------------------|
|                                                        | Port          | Port Enable/Disable | Fault Status | Detection         | Class   | 2P Policing | Voltage | Current              | Power                 |
| °                                                      | 4 pair port 1 | Enable Disable      | 0 Faults 🕕   | Open<br>49.80 KΩ  | Unknown | 320.00 mA   | 0.00 mV | 0.00 μA              | 0.0 <mark>0 nW</mark> |
|                                                        | 60 W          | Enable Disable      |              | Unknown<br>0.00 Ω | Unknown | 320.00 mA   | 0.00 mV | 0.00 μΑ              | 0.00 nW               |
|                                                        | 4 pair port 2 | Enable Disable      | 0 Faults ()  | Open<br>49.80 KΩ  | Unknown | 320.00 mA   | 0.00 mV | Aų 00.0              | 0.00 nW               |
|                                                        | 60 W          | Enable Disable      |              | Unknown<br>0.00 Ω | Unknown | 320.00 mA   | 0.00 mV | 0.00 μA              | 0.00 nW               |
|                                                        | 2 pair port 1 | Enable Disable      | 0 Faults 🛈   | Open<br>49.80 KΩ  | Unknown | 320.00 mA   | 0.00 mV | 0.00 μA              | 0.00 nW               |
|                                                        | 2 pair port 2 | Enable              | 0 Faults 🛈   | Open<br>49.80 KΩ  | Unknown | 320.00 mA   | 0.00 mV | 0.00 μA              | 0.00 nW               |
| ©<br>Input Voltage Die Temperature<br>48 170 V 38 03 ℃ | 2 pair port 3 | Enable Disable      | 0 Faults 🛈   | Open<br>49.80 KΩ  | Unknown | 320.00 mA   | 0.00 mV | 0.00 μA              | 0.00 nW               |
| Oss Reset                                              | 2 pair port 4 | Enable Disable      | 0 Faults ()  | Open<br>49.80 K0  | Unknown | 320.00 mA   | 0.00 mV | <mark>0.00</mark> μΑ | 0.00 nW               |

Figure 5. Device Configuration and Telemetry Page

The status of each port is shown on the configuration and telemetry page. The configuration of the ports can also be edited on this page by clicking the RJ45 connector as shown in Figure 6.

| TP S2    | 388 File Tools Help                                |               |                     |                  |                  |           |             |                      |                      | - 2 ×          |
|----------|----------------------------------------------------|---------------|---------------------|------------------|------------------|-----------|-------------|----------------------|----------------------|----------------|
| = 1      | Menu                                               |               |                     |                  |                  |           |             |                      |                      |                |
| Ä        | ← Go Back                                          |               |                     |                  |                  | Outpu     | t           |                      | Port Peadings        |                |
| •        |                                                    | Port          | Port Enable/Disable | Fault Status     | Detection        | Class     | 2P Policing | Voltage              | Current              | Power          |
| <b>S</b> | °                                                  | 4 pair port 1 | 60 W ~              | Fast Shutdown (  | OSS)             | hknown    | 320.00 mA   | 0.00 mV              | <mark>0.00 µА</mark> | 0.00 nW        |
|          |                                                    | 60 W          |                     | Current Policing |                  | hknown    | 320.00 mA   | 0.00 mV              | 0.00 μA              | 0.00 nW        |
|          |                                                    | 4 pair port 2 |                     | DC Disconnect    |                  | hknown    | 320.00 mA   | 0.00 mV              | <b>Ο.00</b> μΑ       | 0.00 nW        |
|          |                                                    | 0 W           |                     | VIITUAI AUto Mo  | ie 🕖             | hknown    | 320.00 mA   | 0.00 mV              | 0.00 µA              | 0.00 nW        |
|          |                                                    | 2 pair port 1 | Set to Standard     |                  | hknown           | 320.00 mA | 0.00 mV     | <mark>0.00 μΑ</mark> | 0.00 nW              |                |
|          |                                                    | 2 pair port 2 |                     |                  | 49.00 Kg         |           |             |                      |                      |                |
|          |                                                    | 30 W          | Enable Disable      | 0 Faults 🕕       | 49.80 KΩ         | Unknown   | 320.00 mA   | 0.00 mV              | <b>0.00 μA</b>       | 0.00 nW        |
|          | ⊙<br>Input Voltage Die Temperature                 | 2 pair port 3 | Enable Disable      | 0 Faults (i)     | Open<br>49.80 KΩ | Unknown   | 320.00 mA   | 0.00 mV              | 0.00 μA              | 0.00 nW        |
|          | 48.181 V 39.33 *C<br>Oss Reset<br>Show MOSEET View | 2 pair port 4 | Enable              | 0 Faults 🕕       | Open<br>49.80 KΩ | Unknown   | 320.00 mA   | 0.00 mV              | <mark>0.00</mark> μΑ | 0.00 nW        |
| ⊘ Read   | d register ID<br>Connected                         |               |                     | _                |                  |           |             |                      | <b>- 1</b> 00 Tex    | as Instruments |

# Figure 6. Device Configuration and Telemetry Page With Edit

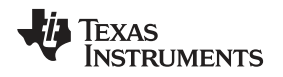

If the port is configured in *Virtual Auto Mode*, the port is turned on automatically by the GUI after connecting a valid PD. If not configured in *Virtual Auto Mode*, a port enable command is required. The port can be turned on only when the PD has valid detection and classification results.

| The GUI | also provides | access to every | register of the | device in register map. |
|---------|---------------|-----------------|-----------------|-------------------------|
|         |               | ,               | 0               | <b>U U</b>              |

| Register Map         |         |         |    |    |    |     |      |    |   |   |          | Auto F | Read | Off |   | ۲ | Rea | d Regi | ister Read All Registers Write Register Immed |
|----------------------|---------|---------|----|----|----|-----|------|----|---|---|----------|--------|------|-----|---|---|-----|--------|-----------------------------------------------|
| Register Name        | Address | Value   | 15 | 14 | 13 | 12  | 11   | 10 | 9 | 8 | its<br>7 | 6      | 5    | 4   | 3 | 2 | 1   | 0      | FIELD VIEW                                    |
| ✓ INTERRUPTS         |         |         |    |    |    |     |      |    |   |   |          |        |      |     |   |   |     |        | INTERRUPT                                     |
| INTERRUPT 🕜          | 0x00    | 0x8080  | 1  | 0  | 0  | 0   | 0    | 0  | 0 | 0 | 1        | 0      | 0    | 0   | 0 | 0 | 0   | 0      | INTERRUPTS / INTERRUPT / SUPF                 |
| INTERRUPT MASK       | 0x01    | 0x8080  | 1  | 0  | 0  | 0   | 0    | 0  | 0 | 0 | 1        | 0      | 0    | 0   | 0 | 0 | 0   | 0      | [8:5]                                         |
| - EVENT              |         |         |    |    |    |     |      |    |   |   |          |        |      |     |   |   |     |        | SUPF [8:5]                                    |
| POWER EVENT RO       | 0x02    | 0x0     | 0  | 0  | 0  | 0   | 0    | 0  | 0 | 0 | 0        | 0      | 0    | 0   | 0 | 0 | 0   | 0      |                                               |
| POWER EVENT CoR      | 0x03    | 0x0     | 0  | 0  | 0  | 0   | 0    | 0  | 0 | 0 | 0        | 0      | 0    | 0   | 0 | 0 | 0   | 0      | INTERRUPTS / INTERRUPT / STRTF<br>[8:5]       |
| DETECTION EVENT RO   | 0x04    | 0x0     | 0  | 0  | 0  | 0   | 0    | 0  | 0 | 0 | 0        | 0      | 0    | 0   | 0 | 0 | 0   | 0      | STRTF 18:51                                   |
| DETECTION EVENT COR  | 0x05    | 0x0     | 0  | 0  | 0  | 0   | 0    | 0  | 0 | 0 | 0        | 0      | 0    | 0   | 0 | 0 | 0   | 0      |                                               |
| FAULT EVENT RO       | 0x06    | 0x0     | 0  | 0  | 0  | 0   | 0    | 0  | 0 | 0 | 0        | 0      | 0    | 0   | 0 | 0 | 0   | 0      | INTERRUPTS / INTERRUPT / IFAULT               |
| FAULT EVENT CoR      | 0x07    | 0x0     | 0  | 0  | 0  | 0   | 0    | 0  | 0 | 0 | 0        | 0      | 0    | 0   | 0 | 0 | 0   | 0      | [8:5]                                         |
| START/ILIM EVENT RO  | 0x08    | 0x0     | 0  | 0  | 0  | 0   | 0    | 0  | 0 | 0 | 0        | 0      | 0    | 0   | 0 | 0 | 0   | 0      | IFAULT [8:5]                                  |
| START/ILIM EVENT CoR | 0x09    | 0x0     | 0  | 0  | 0  | 0   | 0    | 0  | 0 | 0 | 0        | 0      | 0    | 0   | 0 | 0 | 0   | 0      |                                               |
| SUPPLY EVENT RO      | 0x0A    | 0x0000  | 0  | 0  | 0  | 0   | -    | -  | - | ~ | 0        | 0      | 0    | 0   | - | - | -   | ~      | INTERRUPTS / INTERRUPT / CLASC<br>[8:5]       |
| SUPPLY EVENT CoR     | 0x0B    | 0x0000  | 0  | 0  | 0  | 0   | - 22 | -  | - | - | 0        | 0      | 0    | 0   |   | - | -   | -      |                                               |
| - STATUS             |         |         |    |    |    |     |      |    |   |   |          |        |      |     |   |   |     |        | CLASC [8:5]                                   |
|                      |         | 0.00000 |    | 0  | 0  | 101 | 0    |    | 4 | 0 |          | 0      | 0    | 0   | 0 | 1 | 1   | 0      |                                               |

Figure 7. Register Map

# 4.2 MSP-EXP430G2 Setup

The TPS2388EVM-612 accepts the MSP-EXP430G2 evaluation module when the application requires management of the TPS2388 devices with an external controller. Before inserting the MSP-EXP430G2 into the TPS2388EVM-612, make the following jumper changes and ensure that the target MSP430 (MSP430G2553) device is installed:

- 1. Remove the shunt on J5 in the P1.6 slot
- Remove the shunts on J3 in the RXD and TXD slot. Re-install these in the vertical position as described in MSP-EXP430G2 LaunchPad Development Kit
- 3. Install MSP-EXP430G2 onto TPS2388EVM-612 and ensure that the USB2ANY ribbon cable is **not** installed into J2
- 4. Connect the PC to the LaunchPad as shown in Figure 2
- 5. The source code was developed for the MSP430 LaunchPad Development Kit (MSP-EXP430G2 http://www.ti.com/tool/msp-exp430g2) using the Code Composer Studio™ (CCS) version 7.1.0 (http://www.ti.com/tool/ccstudio-msp430) development environment. The target MSP430 can be programmed within this environment. The reference code can be downloaded from the TPS2388 product folder on TI.com.
- 6. Once CCS is installed, use the basic set of instructions listed in Section 4.2.1 to import, build, and run the project. CCS version 7.1.0 is used in the following examples. Note that a terminal program such as HyperTerminal or Teraterm is required to view the output from the EVM when it is running.

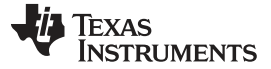

#### TPS2388EVM-612 Host Setup

#### 4.2.1 Basic CCS and Terminal Setup

- 1. Launch the CCS program on the PC: Start  $\rightarrow$  Texas Instruments  $\rightarrow$  Code Composer Studio 7.1.0  $\rightarrow$  Code Composer Studio 7.1.0
- 2. OK the workspace location and CCS starts
- 3. Import the project: File  $\rightarrow$  Import Existing CCS Eclipse Project
- 4. Navigate to the project location, then click the Finish button
- 5. Set the active project: Project, Build Configurations, Set Active, Virtual-Auto, or Semi-Auto
- 6. Build the project by clicking the hammer symbol
- 7. Launch debug session from CCS to activate the current project: Run, Debug (or F11).
- 8. Run the active project: Run, Resume (or play button, F8)
- 9. Determine the PC COM port connected to the LaunchPad by going into the Device Manager Ports (COM and LPT) section. Launch the terminal program.
- 10. Once the terminal program is properly connected to the LaunchPad running the POE firmware, then text similar to Figure 8 appears (If it does not appear at first, try to close Tera Term and reopen).

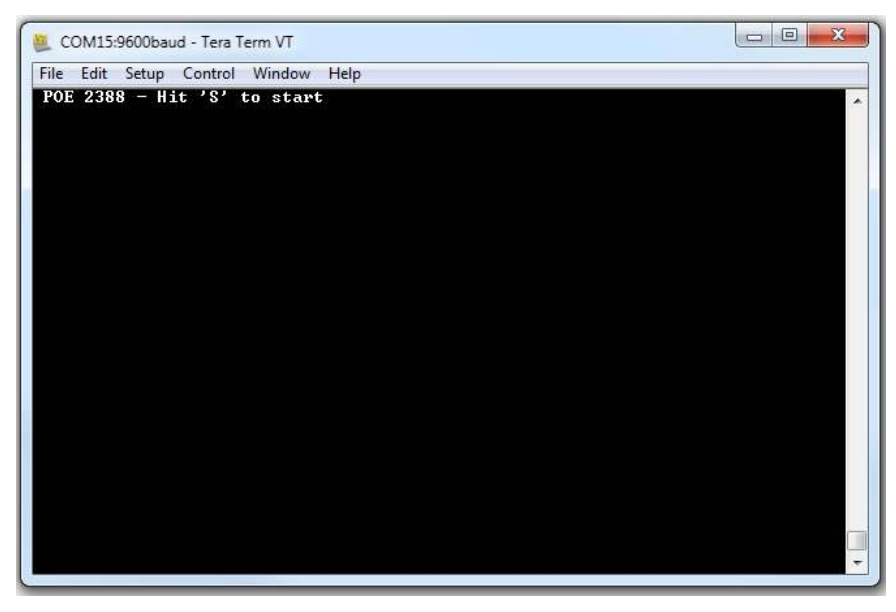

Figure 8. Hit 'S' to Start

11. Pressing the "S" key on the keyboard starts the program

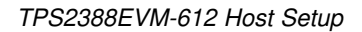

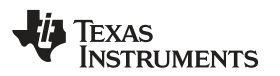

| ECOM15:9600baud - Tera Term VT                                  |          |
|-----------------------------------------------------------------|----------|
| File Edit Setup Control Window Help                             |          |
| Welcome to the POE 2388 - Semi-Auto Mode for Basic Applications | <b>^</b> |
|                                                                 |          |
|                                                                 |          |
|                                                                 |          |
|                                                                 |          |
|                                                                 |          |
|                                                                 |          |
|                                                                 |          |
|                                                                 |          |
|                                                                 |          |
|                                                                 |          |
|                                                                 |          |
|                                                                 |          |
|                                                                 |          |
|                                                                 |          |
|                                                                 |          |
|                                                                 | -        |
|                                                                 |          |

**Figure 9. Program Started** 

12. The TPS2388EVM-612 is now waiting for a PD load to be installed. As ports are installed, the firmware automatically detects, classifies, and powers up the port as shown in Figure 10. Port status is updated on the screen approximately every 10 seconds.

| File Edit Setup Control Window Help         Input Upltage: 47803nU         Device Temperature: 38 degrees C         Port Ø Voltage: 48532mU         Current: 19mA         Port 4 Voltage: 48353mV         Current: 20mA         Port 5 Voltage: 48353mV         Current: 20mA         Port 6 Voltage: 48353mV         Current: 20mA         Port 5 Voltage: 48080m         Øx00       Øx00         Øx00       Øx00         Øx00       Øx00         Øx00       Øx00         Port Status       Øx44         Øx06       Øx06         Øx01       Øx06         Øx04       Øx06         Øx04       Øx00         Øx04       Øx00         Øx00       Øx00         Øx00       Øx00         Øx01       Øx00         Øx00       Øx00         Øx00       Øx00         Port Status       Øx00         Øx44       Øx06         Øx00       Øx00         Power Status       Øx33          Power Status         Øx33 | 📒 COM15:9600baud - Tera Term VT                                                                                         |  | 23 |
|----------------------------------------------------------------------------------------------------|----------------------------------------------------------------------------------------------------|--|----|
| Input Voltage: 47803mU         Device Temperature: 38 degrees C         Port 0 Voltage: 48532mU       Current: 25mA         Port 4 Voltage: 48080mU       Current: 19mA         Port 5 Voltage: 48353mV       Current: 20mA         Event RegistersDev : 00       00         0×00       0×00       0×00         Port Status       0×44       0×06         0×11          Event Registers       0×06         0×44       0×06       0×06         Power Status       0×01                                                                                                    | File Edit Setup Control Window Help                                                                                     |  |    |
| Port Ø Voltage: 48532mV       Current: 25mA         Port 4 Voltage: 48353mV       Current: 19mA         Port 5 Voltage: 48353mV       Current: 20mA          Event RegistersDev : 00         0x00       0x00       0x00          Port 5 Voltage: 48353mV       Current: 20mA          Event Registers       Dev : 00         0x00       0x00       0x00       0x00          Port Status       0x44       0x06       0x06          Power Status       0x11           Event RegistersDev : 01       0x00       0x00       0x00          Power Status       0x44       0x44       0x00       0x00          Power Status       0x00       0x00       0x00          Power Status       0x44       0x44       0x06       0x00          Power Status       0x33        0x34       0x00           Power Status                                                                                              | Input Voltage: 47803mU<br>Device Temperature: 38 degrees C                                                              |  | Â  |
| Event RegistersDev : 00<br>0x00 0x0E 0x00 0x00 0x00<br>Port Status<br>0x14 0x06 0x06 0x06<br>Power Status<br>0x11<br>Event RegistersDev : 01<br>0x00 0x04 0x00 0x00 0x00<br>Port Status<br>0x44 0x44 0x06 0x00<br>Power Status<br>0x33                                                                                                    | Port Ø Voltage: 48532mV Current: 25mA<br>Port 4 Voltage: 48008mV Current: 19mA<br>Port 5 Voltage: 48353mV Current: 20mA |  |    |
| Port Status<br>0x44 0x06 0x06 0x06<br>Power Status<br>0x11<br>Event RegistersDev : 01<br>0x00 0x04 0x00 0x00<br>Port Status<br>0x44 0x44 0x06 0x00<br>Power Status<br>0x33<br>                                                                                                    | Event RegistersDev : 00<br>0x00 0x0E 0x00 0x00 0x00                                                                     |  |    |
| Power Status<br>0x11<br>Event RegistersDev : 01<br>0x00 0x04 0x00 0x00 0x00<br>Port Status<br>0x44 0x44 0x06 0x00<br>Power Status<br>0x33<br>                                                                                                    | Port Status<br>0x44  0x06  0x06  0x06                                                                                   |  |    |
| Event RegistersDev : 01<br>0x00 0x04 0x00 0x00 0x00<br>Port Status<br>0x44 0x44 0x06 0x00<br>Power Status<br>0x33<br>                                                                                                    | Power Status<br>0×11<br>                                                                                                |  |    |
| Port Status<br>0x44 0x44 0x06 0x00<br>Power Status<br>0x33<br>                                                                                                    | Event RegistersDev : 01<br>0x00 0x04 0x00 0x00 0x00                                                                     |  |    |
| Power Status<br>0x33<br>                                                                                                    | Port Status<br>0x44  0x44  0x06  0x00                                                                                   |  |    |
| <br>D                                                                                                    | Power Status<br>Øx33                                                                                                    |  |    |
| -                                                                                                    |                                                                                                    |  | ÷  |

Figure 10. Terminal Response With Connected Ports

13. In similar fashion, the builds for *Virtual Auto Mode* operation can be configured and launched. The terminal welcome screen indicates which build is running on the LaunchPad.

#### 4.3 MSP430 Reference Code

#### 4.3.1 Overview

There is a MSP430 reference code offered under the TPS2388 product folder on TI.com for basic applications. Customers can download the code for free and develop their own system software starting from here.

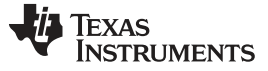

#### TPS2388EVM-612 Host Setup

www.ti.com

The system software supports the following features:

- Fully compliant to IEEE802.3at PoE specification
- · Virtual Auto-Mode operation
- · Device detection and classification
- DC disconnect
- Faults reporting

#### 4.3.2 Semi-Auto Mode Reference code

The reference code can support PSE systems with up to 48 ports. It keeps track of all system level parameters as well as port level parameters for each TPS2388 device within the system.

The main actions are interrupts triggered. As long as the MSP430 receives an interrupt signal from TPS2388 devices, it checks the interrupt status and proceeds with related actions.

The system software also keeps track of system and devices error conditions that occur, as well as any events that affect the port states. The MSP430 communicates with the PC through UART, reporting parameters and status of the port.

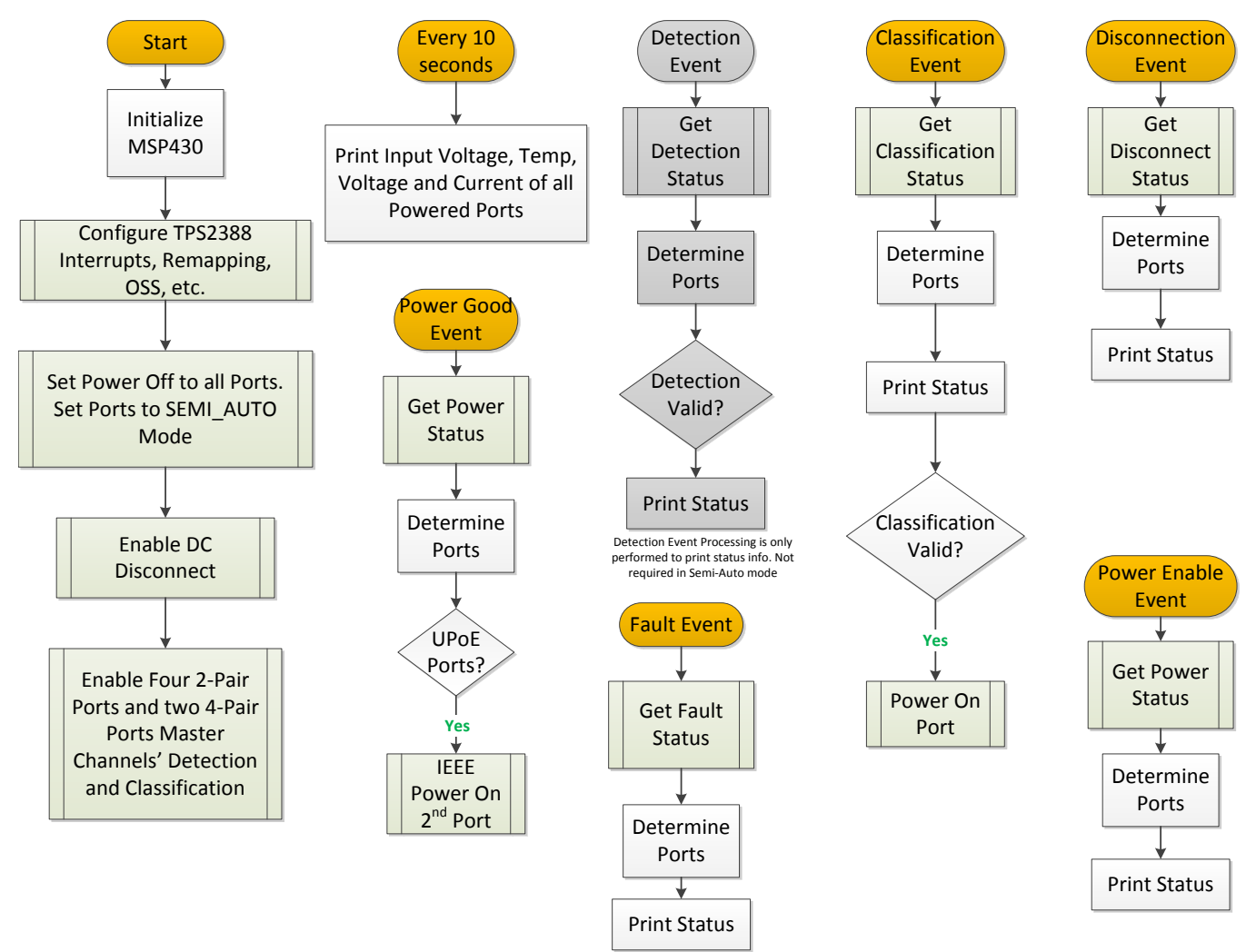

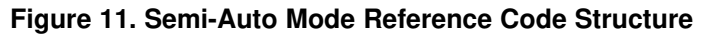

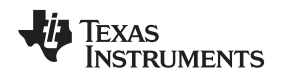

#### 4.3.3 Virtual Auto Mode Reference Code

Since the TPS2388 does not have *Auto Mode*, the main purpose of *Virtual Auto Mode* reference code is to operate the TPS2388 like Auto Mode by sending simple I<sup>2</sup>C commands. It is more beneficial to small PSE systems with lower port count, since it does not need complex system control. For example, NVR applications.

# CAUTION

The *Virtual Auto Mode* reference code disables channel 5–8 completely since it is intended for use on IEEE802.3at compliant (2-pair) ports only. So nothing will be powered on when you connect to the 4 pair ports.

To enable the channel 5-8 for an 8 IEEE832.3at port system working in Virtual Auto Mode, you can go to main\_virtual\_auto.c and add another loop with I2C address of channel 5-8.

The 800-ms delay is intended to provide sufficient time to allow the previous turn on commands to complete before sending another (800 ms per virtual "quad"). If there are three TPS2388 devices in the system, the delay would be 400 ms / 3 = 133 ms.

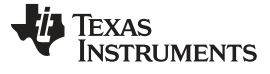

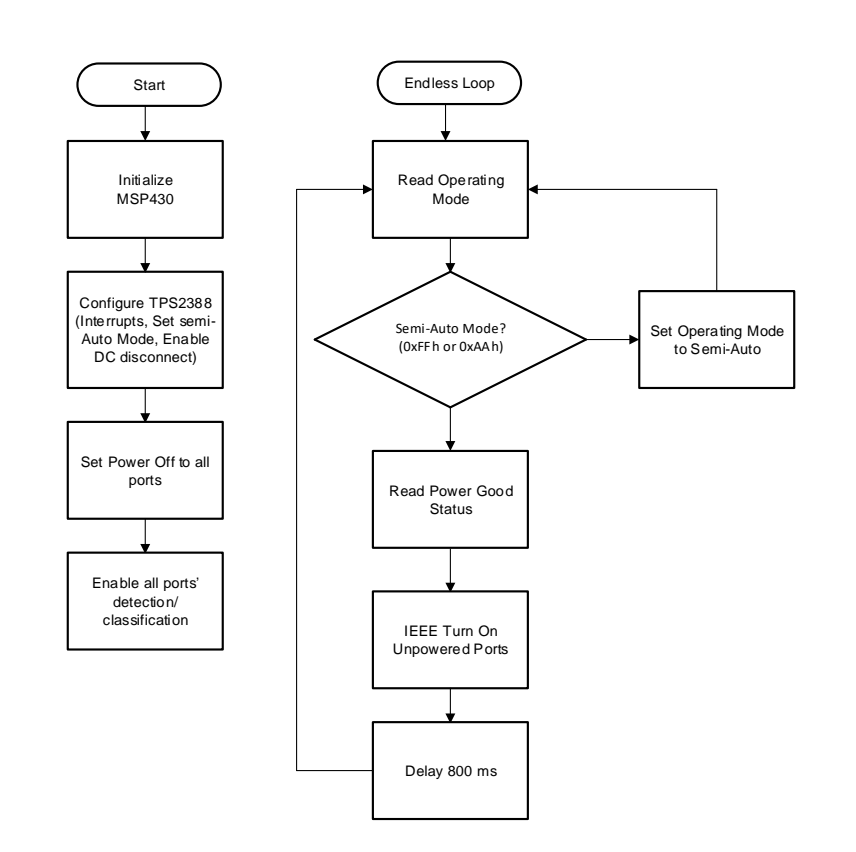

Figure 12. Virtual Auto Mode Reference Code Structure

Copyright © 2017–2019, Texas Instruments Incorporated

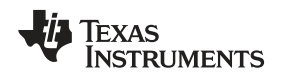

#### 4.3.4 Multi-Port Power Management Module

*Multi-Port Power Management* methods are used to manage the distribution and prioritization of PDs. Power Management itself is not defined by the IEEE specification. Instead, it is a policy that takes advantage of the POE specification as it defines such terms as port and system power. The goals of *Multi-Port Power Management* in a POE enabled system are two-fold:

- Power as many PDs as possible
- Limit power cycling of PDs

In many systems, the maximum system power available limits the total number of ports that may be powered. For example, each PD can draw a maximum of 30 W, and a 48-port system can draw more than 1440 W total system power. If the maximum system power available is less than 1440 W, then Power Management becomes necessary so that the available system power may be used in the most efficient manner while meeting the goals. In this reference code, Multi-Port Power Management Module is implemented in Semi-Auto Mode reference code (main\_semi-auto.c).

#### 4.3.4.1 Definitions and Formulas

Table 6 defines terms used in the Power Management algorithm.

| Term              | Definition                                                                                       |
|-------------------|--------------------------------------------------------------------------------------------------|
| sysPower          | The current total power consumed by PDs                                                          |
| portPowerEstimate | The estimated power the current port (finished detection and classification) is going to consume |
| lowestPrioPort    | The lowest priority port among all turned on ports                                               |
| powerOffPort      | Port is powered off                                                                              |
| powerOnPort       | Port is turned on                                                                                |

#### Table 6. Terminology

#### 4.3.4.2 State Definitions

The Power Management algorithm operates as a state machine, whereby the algorithm is a certain state at any given point in time. Table 7 shows the state definitions for the algorithm.

#### Table 7. State Definitions

| State        | Definition                                                                                                    |
|--------------|----------------------------------------------------------------------------------------------------|
| PM_CHECK     | Calculate the total power of the existing ON ports, get current port estimate power, compare total power + port estimate power and Power budget                 |
| PM_POWERUP   | Power up current port                                                                                                    |
| PM_OVERLIMIT | Power demand has exceeded the power budget. Calculate whether the remaining power is enough to turn on current port after turning off all lower priority ports. |
| PM_POWERDOWN | Power down the lowest priority port. Entered from PM_OVERLIMIT.                                                                                                 |

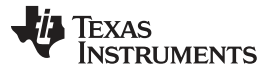

#### 4.3.4.3 Function Definitions

The power management function is called after a valid classification is performed. It includes the functions in Table 8 to implement the algorithm.

| Function                                                                                   | Definition                                                                                                    |
|--------------------------------------------------------------------------------------------|----------------------------------------------------------------------------------------------------|
| uint32_t PM_calSysPower(void)                                                              | Calculate current total power consumed by PDs                                                                                  |
| uint8_t PM_getActLowestPrioPort(void)                                                      | Find lowest priority port among all ports that are turned on                                                                   |
| uint32_t PM_getPowerofPortsHigherPriority(uint8_t PM_sysPortNumber)                        | Calculate total power of ports that have the same or higher priority                                                           |
| uint32_t PM_getRequestPower(uint8_t PM_sysPortNumber)                                      | Get estimate power of current port (finished detection and classification) is going to consume based on classification results |
| void PM_powerManagement(uint8_t PM_sysPortNumber)                                          | Power management function called in main function                                                                              |
| void PM_monitorSysPower(void)<br>NOTE: running in background, software interrupt triggered | Real-time check if current total power consumed by PDs exceeds power<br>budget (to prevent load step change on any ports)      |

#### **Table 8. Function Definitions**

#### 4.3.4.4 User Configurable Parameters

The PPM module gives the user some flexibility to configure. Table 9 shows the user-configurable parameters.

| Term                                                       | Definition                                                                                             | Location       |
|------------------------------------------------------------|----------------------------------------------------------------------------------------------------|----------------|
| #define PM_EN                                              | Enable PPM feature. Enable=1, disable=0.                                                               | power_manage.h |
| #define PM_POWER_BUDGET                                    | Total system power budget. Unit: mW                                                                    | power_manage.h |
| #define NUM_OF_TPS238x                                     | Total number of TPS2388 in the system                                                                  | system_init.h  |
| #define PM_POWER_MONITOR_TIMER                             | The timer that the host uses to monitor the actual system power                                        | system_init.h  |
| #define PM_DETECT_CLASS_RESTART_TIMER                      | The timer that the host uses to restart detection and classification of the ports which are turned off | system_init.h  |
| uint8_t i2cAddList[NUM_OF_TPS238x]                         | I2C address of TPS2388                                                                                 | system_init.c  |
| uint8_t PM_setPriority[NUM_OF_TPS238x *<br>PM_NUM_OF_PORT] | The port priority setting of each port                                                                 | system_init.c  |

#### **Table 9. User-Configurable Parameters**

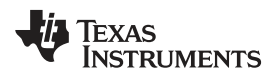

#### 4.3.4.5 Design Flow

The Power Management algorithm is shown in the flow chart in Figure 13.

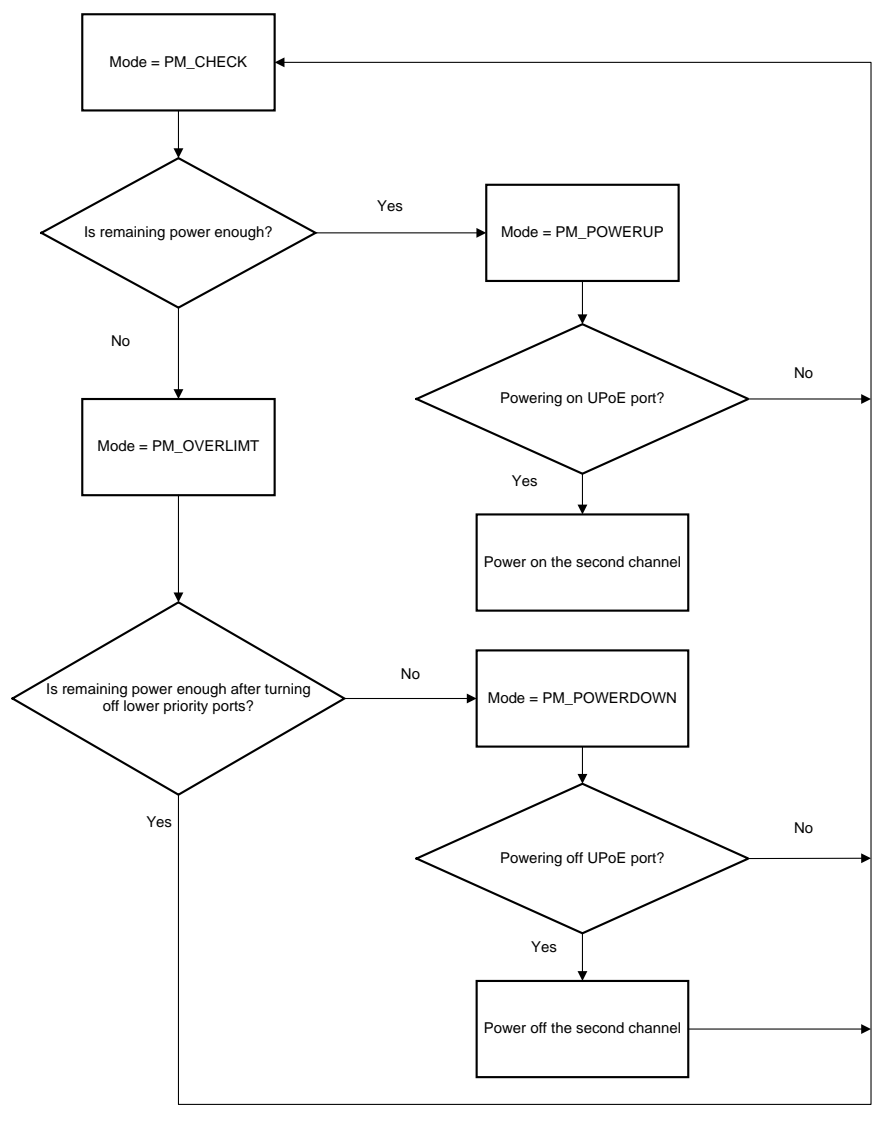

Figure 13. Power on Decision Flow Chart

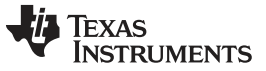

#### TPS2388EVM-612 Host Setup

www.ti.com

Real-time system power monitor to protect the system when step change happens on any ports (1s timer triggered):

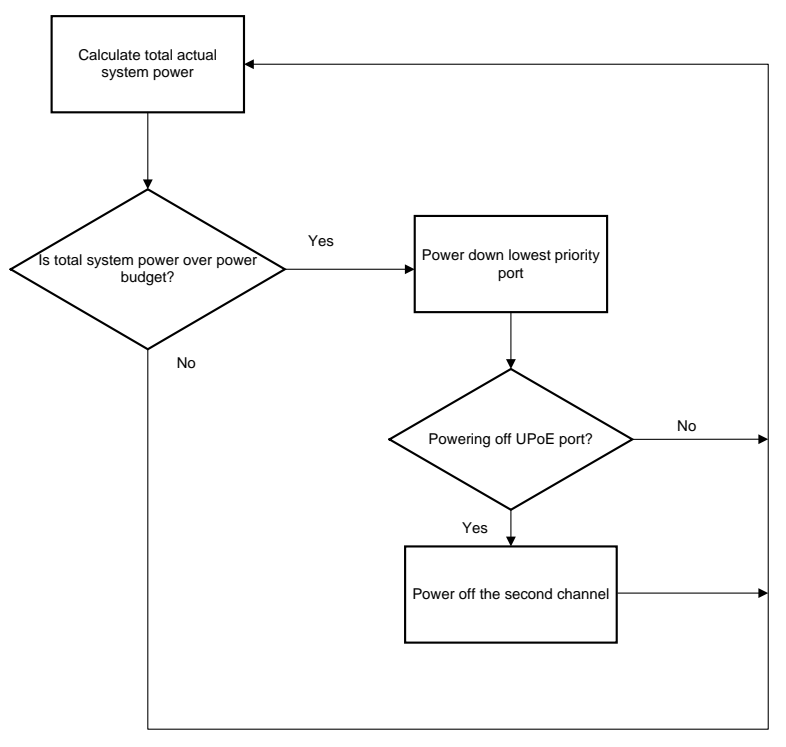

Figure 14. System Power Monitor Flow Chart

TEXAS INSTRUMENTS

www.ti.com

#### 4.3.4.6 Pseudo-Code

```
The Power Management algorithm is represented by the following pseudo-code.
```

```
This part will be inserted after each port's successful classification
if (Mode == Check)
{
   Get RequesPortPower;
   Calculate SystemPower;
   if (SystemPower + RequesPorttPower > PowerBudget)
    {
       Mode = OverLimit;
   }
   else
    {
       Mode = PowerUp;
    }
}
if (Mode == OverLimit)
{
   Get lowest priority port;
   if (PowerofHigherPriorityPorts + RequesPorttPower <= PowerBudget))</pre>
   {
       Mode = PowerDown;
   }
   else
   {
   Mode = Check;
   }
}
if (Mode == PowerDown)
{
     Power down the port with lowest priority;
     if (powering down the UPoE port)
     {
        Power down the second channel;
     }
     Restart port's detection/classification;
    Mode = Check;
}
if (Mode == PowerUp)
{
     Power on the port which is requesting power;
     if (powering on the UPoE port)
     {
       Power on the second channel;
     }
    Mode = Check;
This part will be inserted in a timer(every 1s or 2s) intrerrupt
if (system power > PowerBudget)
 {
     Turn off the port with lowest priority;
     if(powering down the UPoE port)
     {
        Power down the second channel;
     }
     Restart port's detection/classification;
}
```

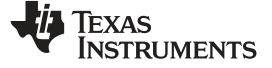

# 5 EVM Schematic, Layout Guidelines and PCB Assembly, Layer Plots

This section contains the TPS2388EVM-612 schematic, layout guidelines, and printed-circuit board (PCB) assembly and layer plots.

# 5.1 Schematic

Figure 15 through Figure 17 illustrate the TPS2388EVM-613 schematics.

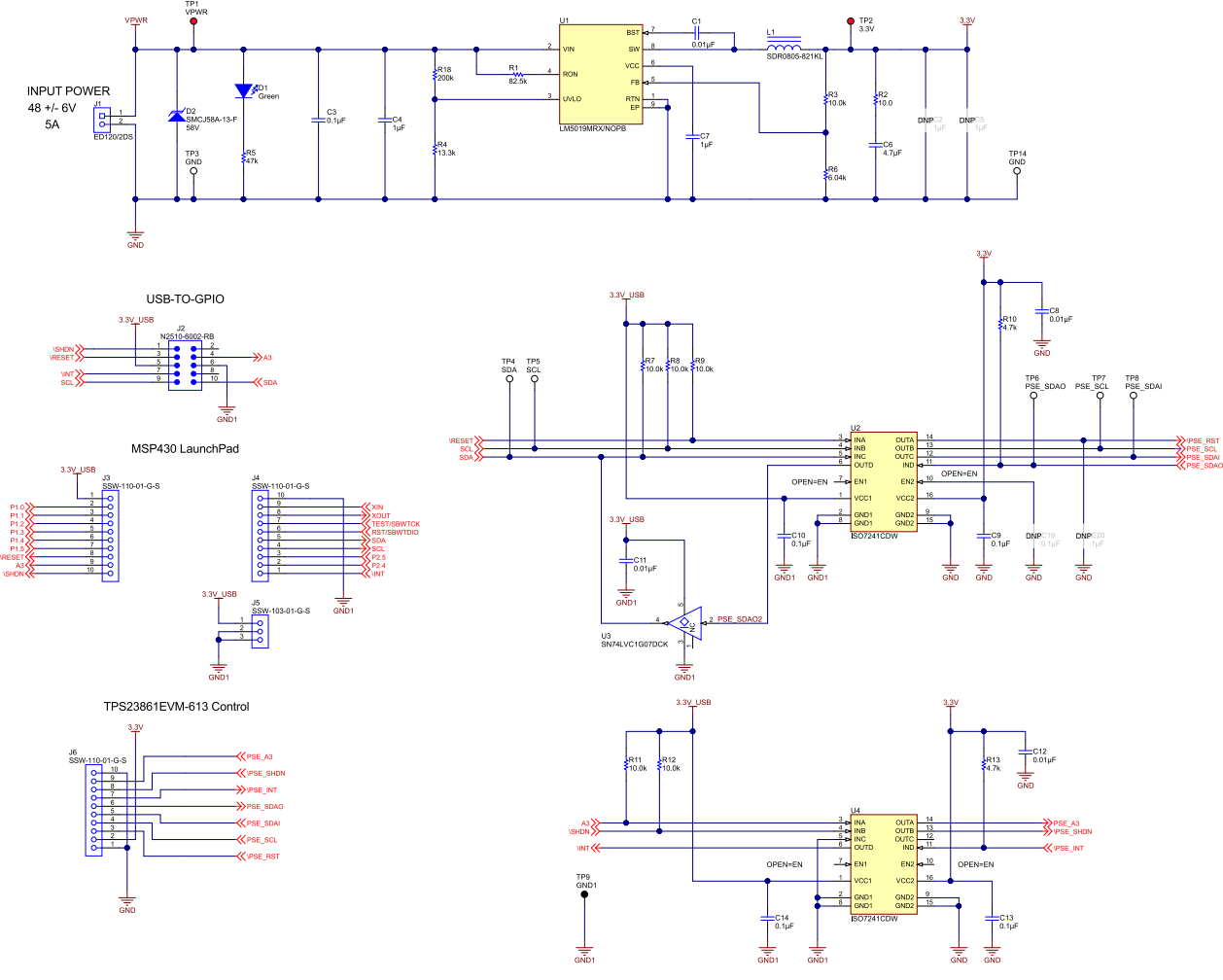

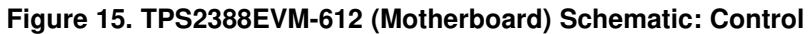

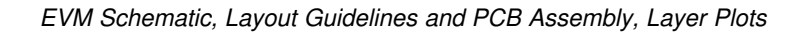

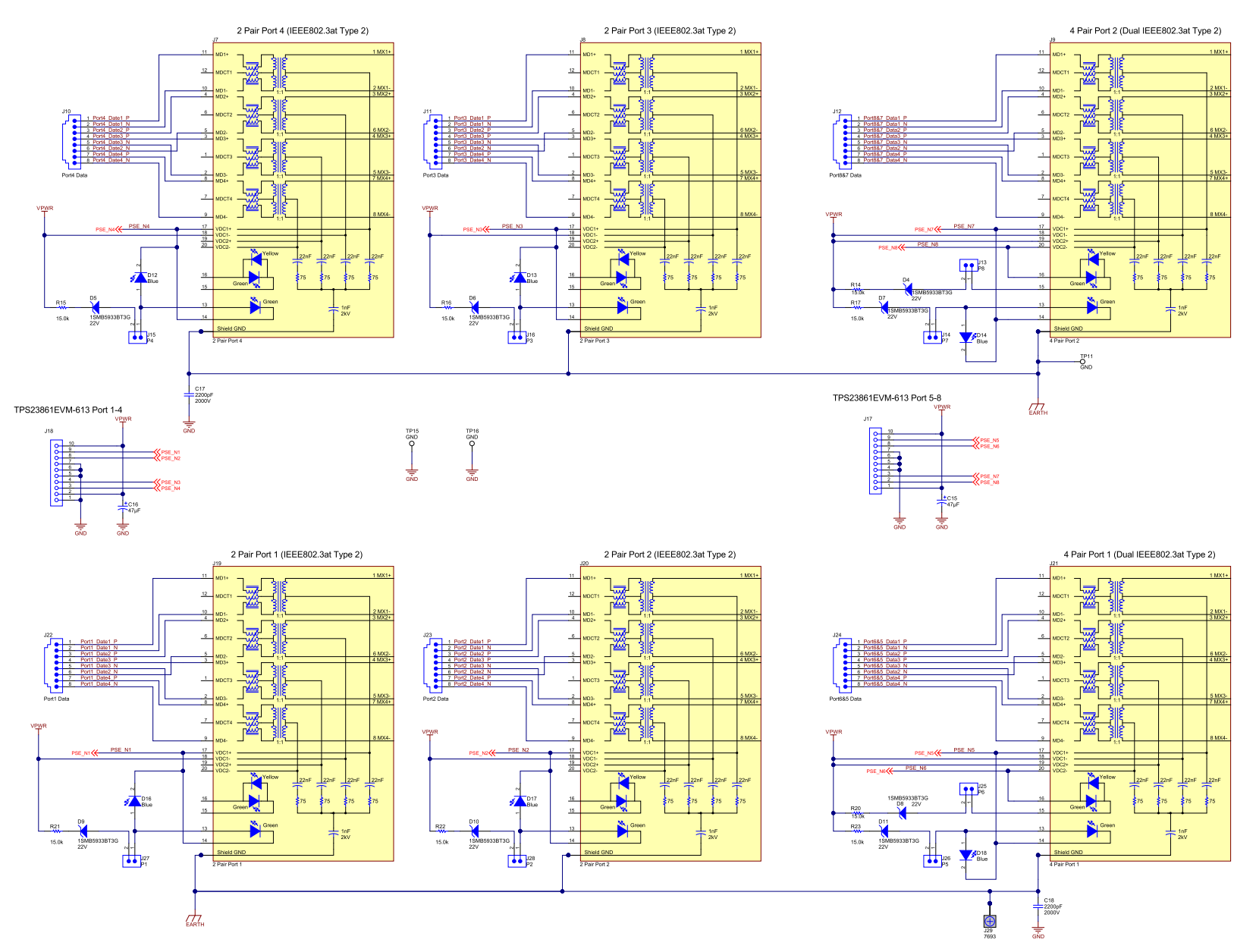

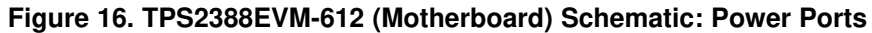

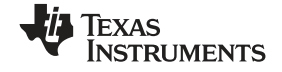

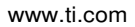

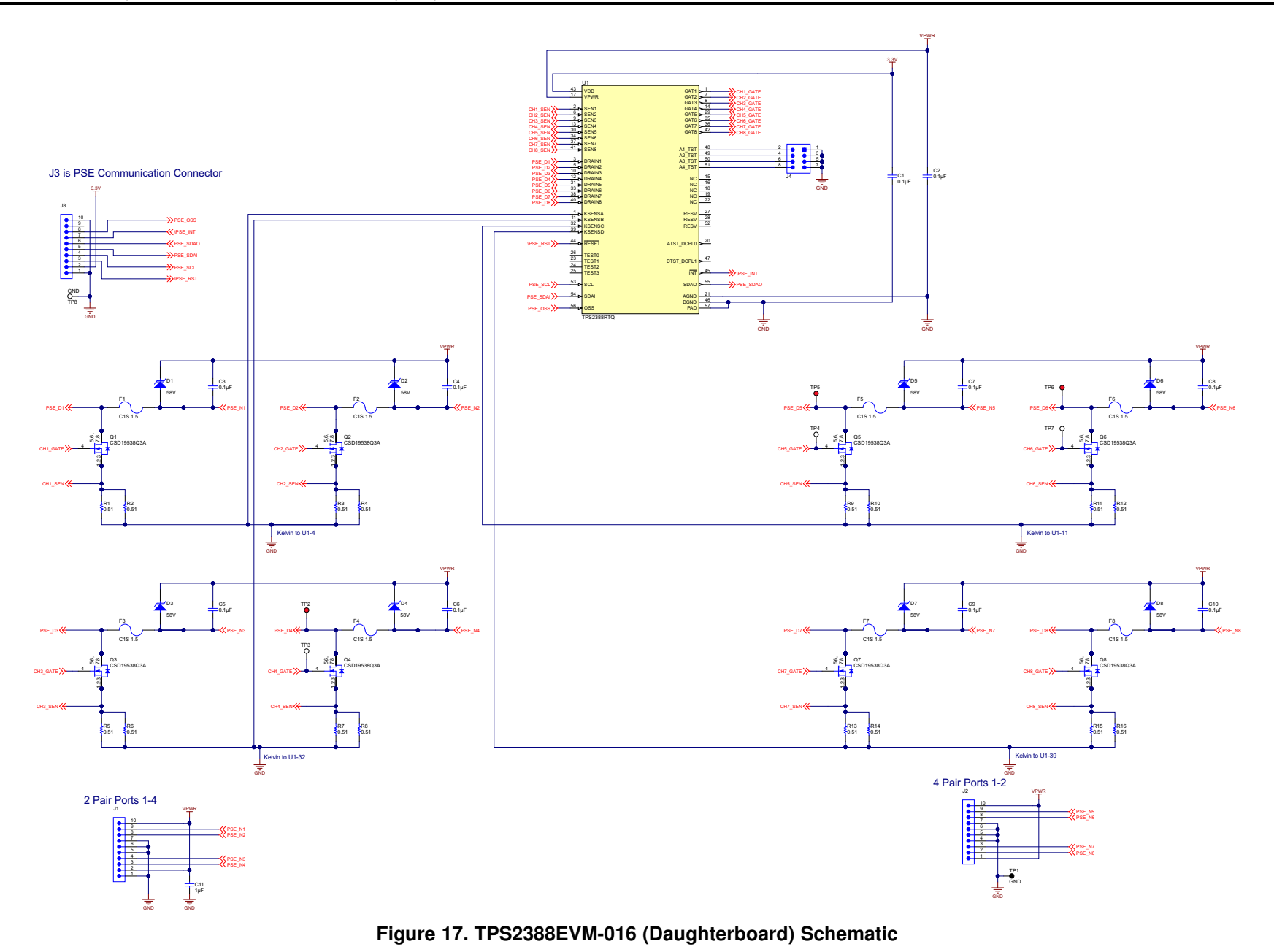

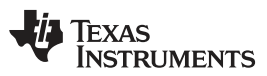

#### 5.2 Layout Guidelines

#### 5.2.1 Supply Voltage Decoupling

Provide power supply pin bypass to the TPS2388 device as follows:

- 0.1 µF, 100 V, X7R ceramic at pin 28 (VPWR)
- 0.1 μF, 50 V, X7R ceramic at pin 1 (VDD)

#### 5.2.2 Port Current Kelvin Sensing

KSENSA is shared between SEN1 and SEN2, while KSENSB is shared between SEN3 and SEN4. In order to optimize the accuracy of the measurement, the PCB layout must be done carefully to minimize the impact of PCB trace resistance. Refer to Figure 24 as an example.

#### 5.2.3 Ground Plane Spacing and Isolation (GND, GND1, and EARTH nets)

Appropriate spacing should be provided between the GND, GND1, and EARTH nets as shown in Figure 20.

# 5.3 PCB Drawings

Figure 18 through Figure 26 show the PCB layouts and assemblies for this EVM.

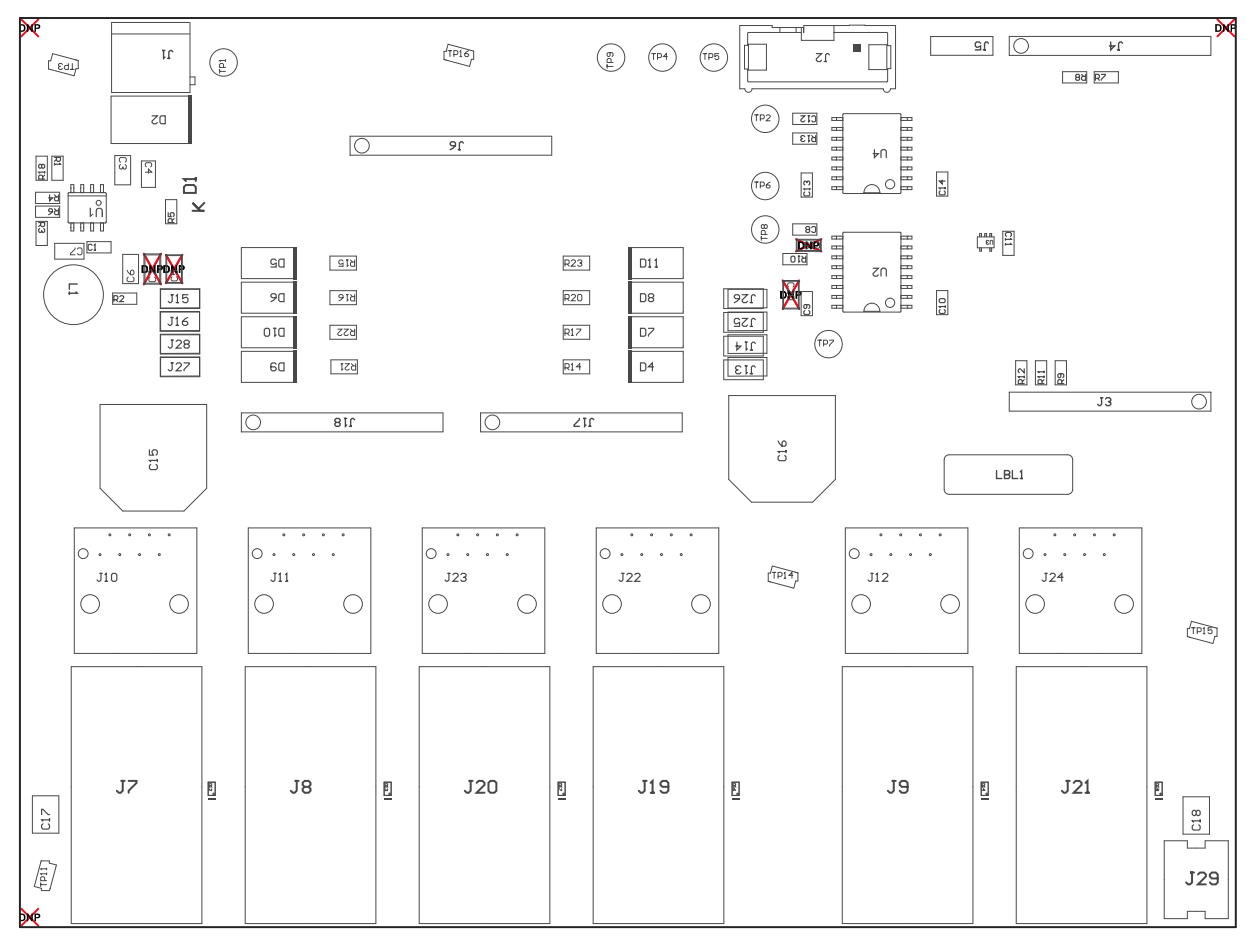

Figure 18. TPS2388EVM-612 (Motherboard) Top Side Assembly

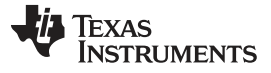

EVM Schematic, Layout Guidelines and PCB Assembly, Layer Plots

L1 ഗോ Ο ο 

Figure 19. TPS2388EVM-612 (Motherboard) Top Side Routing

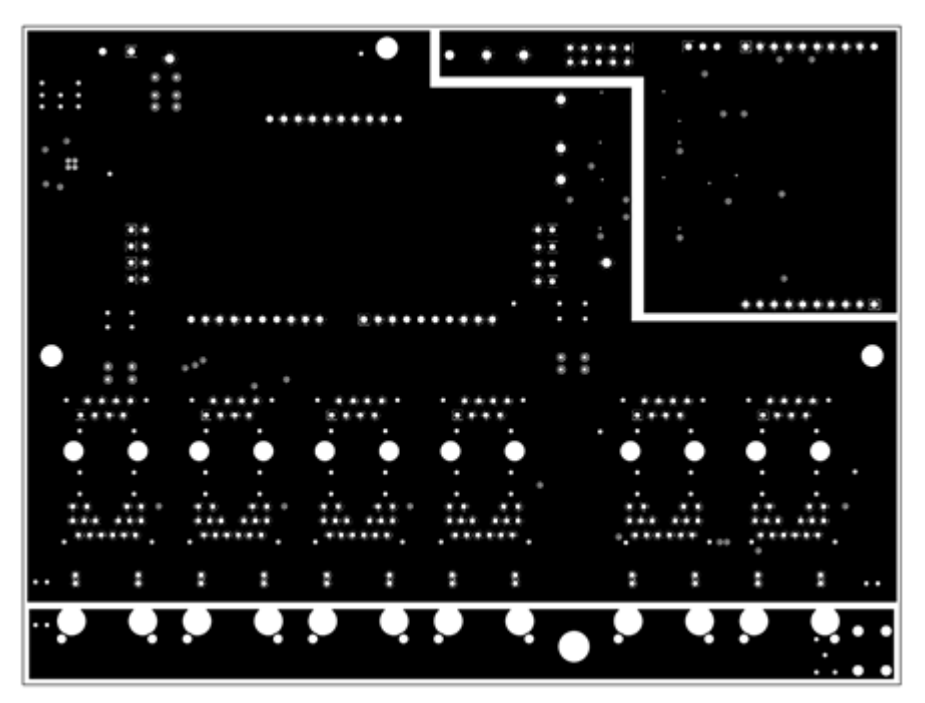

Figure 20. TPS2388EVM-612 (Motherboard) Layer 2 Routing

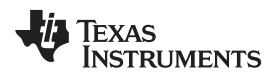

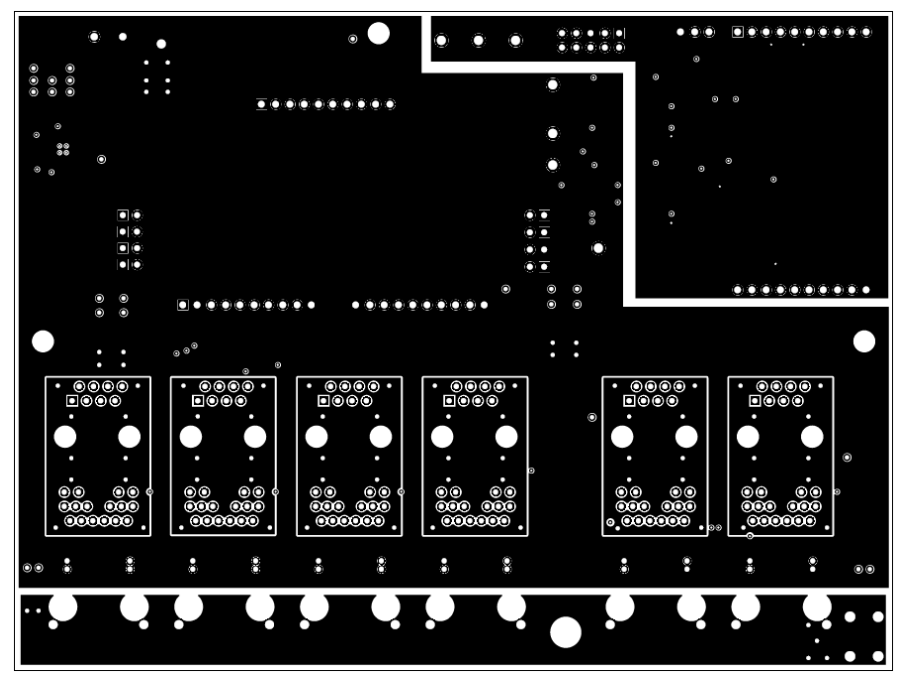

Figure 21. TPS2388EVM-612 (Motherboard) Layer 3 Routing

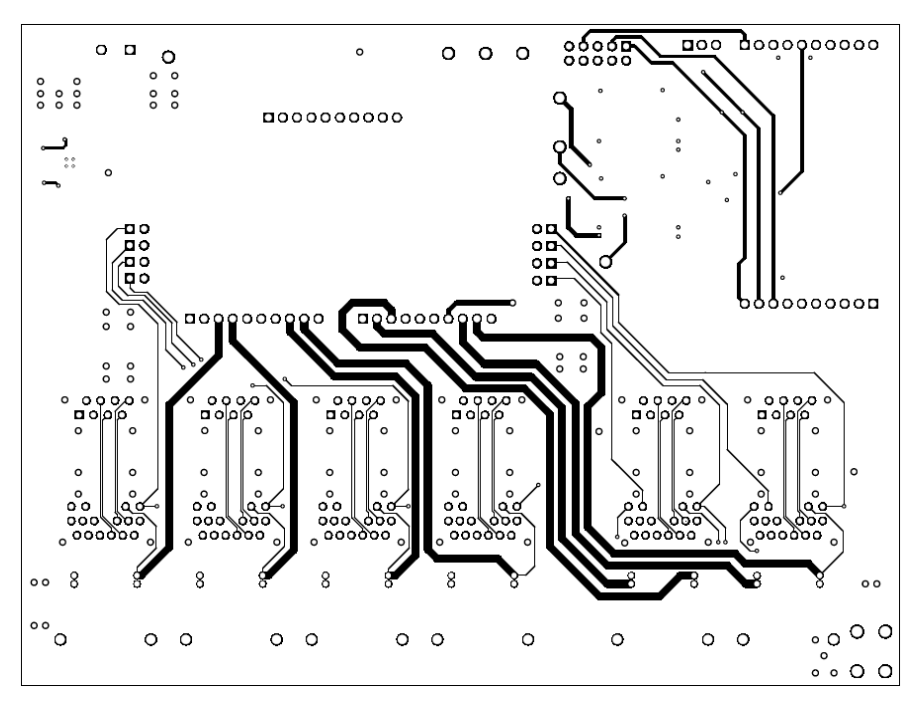

Figure 22. TPS2388EVM-612 (Motherboard) Bottom Side Routing

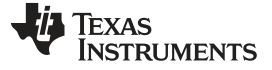

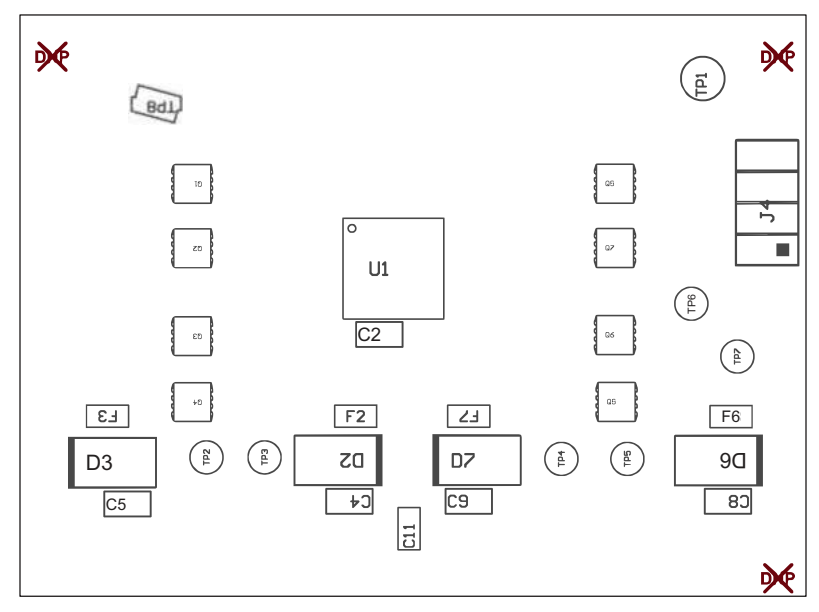

Figure 23. TPS2388EVM-016 (Daughterboard) Top Side Assembly

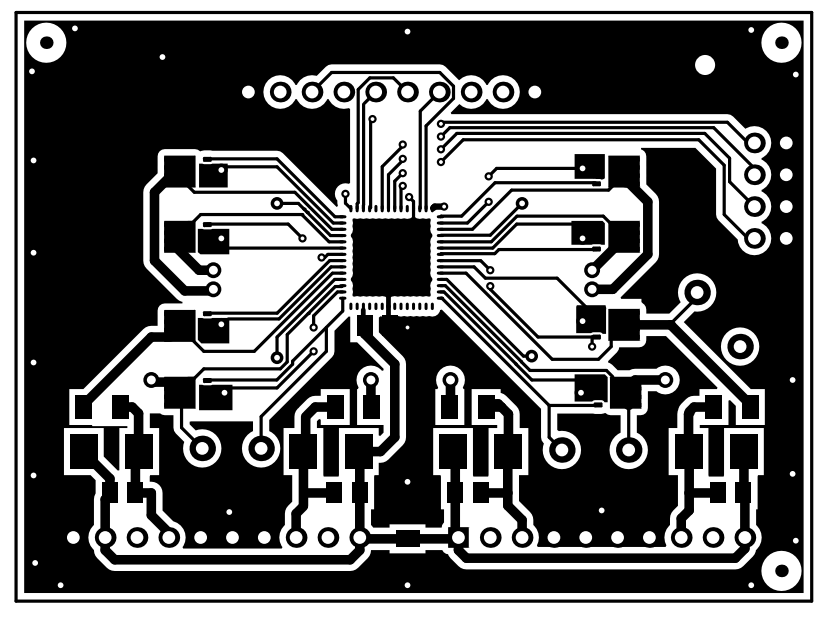

Figure 24. TPS2388EVM-016 (Daughterboard) Top Side Routing

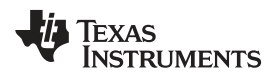

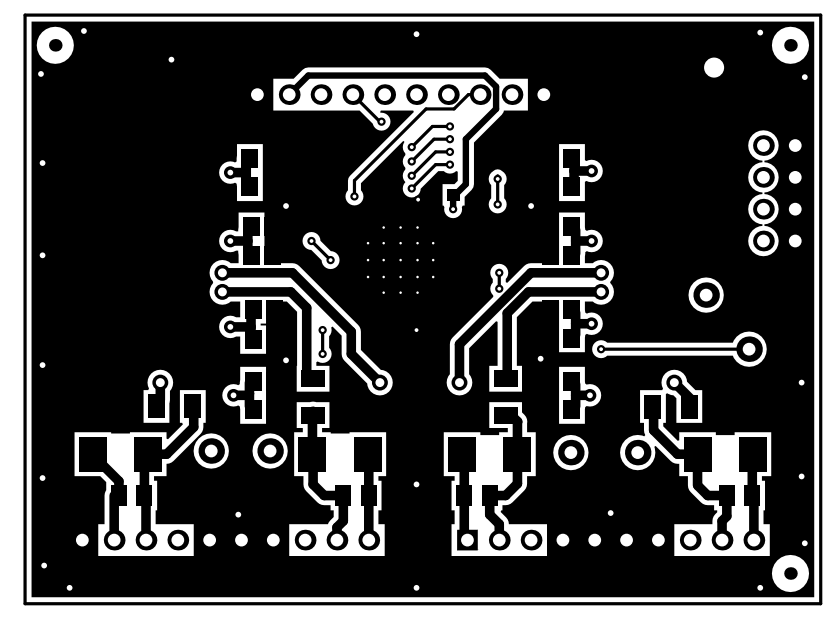

Figure 25. TPS2388EVM-016 (Daughterboard) Bottom Side Routing

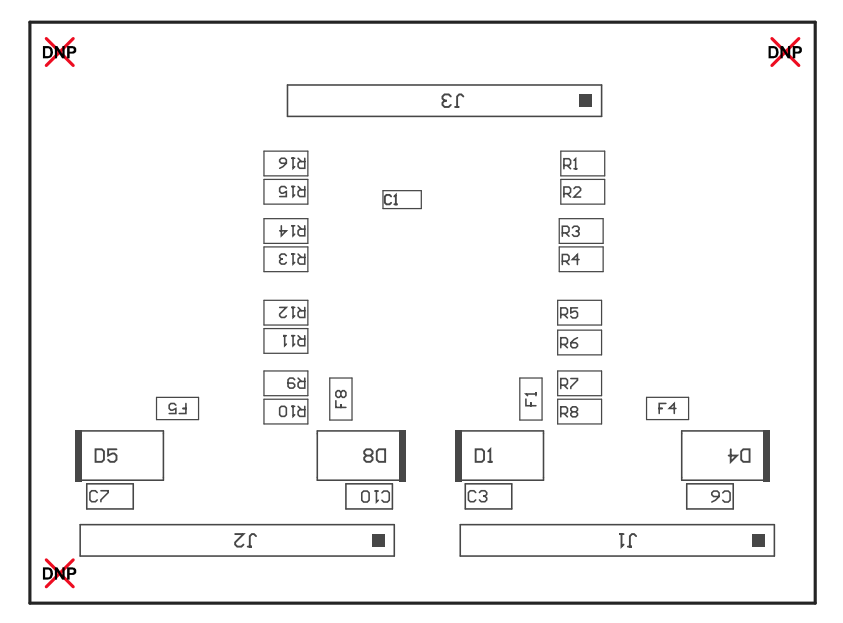

Figure 26. TPS2388EVM-016 (Daughterboard) Bottom Side Assembly

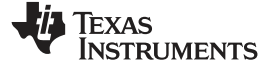

# 6 Bill of Materials

The bill of materials (BOM) for the TPS2388EVM-612 and TPS2388EVM-016 are listed in Table 10 and Table 11, respectively.

# Table 10. TPS2388EVM-612 Bill of Materials<sup>(1)</sup>

| Designator                                | Qty | Value  | Description                                                              | Package Reference                       | Part Number           | Manufacturer        | Alternate Part Number        | Alternate Manufacturer |
|-------------------------------------------|-----|--------|--------------------------------------------------------------------------|-----------------------------------------|-----------------------|---------------------|------------------------------|------------------------|
| !PCB                                      | 1   |        | Printed Circuit Board                                                    |                                         | PWR612                | Any                 |                              |                        |
| C1, C8, C11, C12                          | 4   | 0.01uF | CAP, CERM, 0.01uF, 100V, ±10%, X7R, 0603                                 | 0603                                    | 06031C103KAT2A        | AVX                 |                              |                        |
| C3                                        | 1   | 0.1uF  | CAP, CERM, 0.1uF, 100V, ±10%, X7R, 0805                                  | 0805                                    | C2012X7R2A104K        | TDK                 |                              |                        |
| C4                                        | 1   | 1uF    | CAP, CERM, 1uF, 100V, ±10%, X7R, 1206                                    | 1206                                    | GRM31CR72A105KA01L    | Murata              |                              |                        |
| C6                                        | 1   | 4.7uF  | CAP, CERM, 4.7 µF, 10 V, ±10%, X5R, 0805                                 | 0805                                    | C0805C475K8PACTU      | Kemet               |                              |                        |
| C7                                        | 1   | 1uF    | CAP, CERM, 1uF, 10V, ±10%, X7R, 0805                                     | 0805                                    | 0805ZC105KAT2A        | AVX                 |                              |                        |
| C9, C10, C13, C14                         | 4   | 0.1uF  | CAP, CERM, 0.1uF, 50V, ±10%, X7R, 0603                                   | 0603                                    | 06035C104KAT2A        | AVX                 |                              |                        |
| C15, C16                                  | 2   | 47uF   | CAP, AL, 47uF, 100V, ±20%, 0.32 ohm, SMD                                 | SMT Radial H13                          | EEV-FK2A470Q          | Panasonic           |                              |                        |
| C17, C18                                  | 2   | 2200pF | CAP, CERM, 2200pF, 2000V, ±10%, X7R, 1812                                | 1812                                    | C4532X7R3D222K        | TDK                 |                              |                        |
| D1                                        | 1   | Green  | LED, Green, SMD                                                          | Power TOPLED w/lens                     | LT E63C-CADB-35-L-Z   | OSRAM               |                              |                        |
| D2                                        | 1   | 58V    | Diode, TVS, Uni, 58V, 1500W, SMC                                         | SMC                                     | SMCJ58A-13-F          | Diodes Inc.         |                              |                        |
| D4, D5, D6, D7, D8, D9,<br>D10, D11       | 8   | 22V    | Diode, Zener, 22V, 550mW, SMB                                            | SMB                                     | 1SMB5933BT3G          | ON Semiconductor    |                              |                        |
| D12, D13, D14, D16,<br>D17, D18           | 6   | Blue   | LED, Blue, SMD                                                           | BLUE 0603 LED                           | LB Q39G-L2N2-35-1     | OSRAM               |                              |                        |
| H1, H2, H3, H4, H5, H6,<br>H7, H8, H9     | 9   |        | Bumpon, Cylindrical, 0.312 X 0.200, Black                                | Black Bumpon                            | SJ61A1                | ЗМ                  |                              |                        |
| H15                                       | 1   |        | PSIL016 Daughter card. Build Files Included With Project<br>Files        | Used in PnP output and some BOM reports | PSIL016 Daughter card | Used in BOM report  | PSIL016 Daughter card        | -                      |
| J1                                        | 1   |        | Terminal Block, 5.08 mm, 2x1, Brass, TH                                  | 2x1 5.08 mm Terminal<br>Block           | ED120/2DS             | On-Shore Technology |                              |                        |
| J2                                        | 1   |        | Header (shrouded), 100mil, 5x2, High-Temperature, Gold, TH               | 5x2 Shrouded header                     | N2510-6002-RB         | ЗМ                  |                              |                        |
| J3, J4, J6, J17, J18                      | 5   |        | Connector, Receptacle, 100mil, 10x1, Gold plated, TH                     | HEADER,<br>RECEPTACLE, 100mil,<br>10x1  | SSW-110-01-G-S        | Samtec, Inc.        |                              |                        |
| J5                                        | 1   |        | Receptacle 100mil 3x1, Gold, TH                                          | Receptacle, 100mil, 3x1                 | SSW-103-01-G-S        | Samtec, Inc.        |                              |                        |
| J7, J8, J9, J19, J20, J21                 | 6   |        | RJ-45 with integrated magnetics                                          | RJ-45 Jack                              | JK0-0177NL            | Pulse Engineering   | 7499511611 or<br>7499511611A | Wurth Elektronik       |
| J10, J11, J12, J22, J23,<br>J24           | 6   |        | RJ-45, Vertical, TH                                                      | RJ-45 Jack, 8Pos Right<br>Angle         | SS-7188V-A-NF         | Stewart Connector   |                              |                        |
| J13, J14, J15, J16, J25,<br>J26, J27, J28 | 8   |        | Header, TH, 100mil, 2x1, Gold plated, 230 mil above insulator            | TSW-102-07-G-S                          | TSW-102-07-G-S        | Samtec, Inc.        |                              |                        |
| J29                                       | 1   | 15A    | Terminal screw, vertical, snap-in                                        | 7693                                    | 7693                  | Keystone            |                              |                        |
| L1                                        | 1   | 820uH  | Inductor, Drum Core, Ferrite, 820 $\mu\text{H},$ 0.23 A, 4 ohm, SMD      | SDR0805                                 | SDR0805-821KL         | Bourns              |                              |                        |
| LBL1                                      | 1   |        | Thermal Transfer Printable Labels, 0.650" W x 0.200" H - 10,000 per roll | PCB Label 0.650"H x<br>0.200"W          | THT-14-423-10         | Brady               | -                            | -                      |
| R1                                        | 1   | 82.5k  | RES, 82.5 k, 1%, 0.1 W, 0603                                             | 0603                                    | CRCW060382K5FKEA      | Vishay-Dale         |                              |                        |
| R2                                        | 1   | 10.0   | RES, 10.0, 1%, 0.1 W, 0603                                               | 0603                                    | CRCW060310R0FKEA      | Vishay-Dale         |                              |                        |
| R3, R7, R8, R9, R11,<br>R12               | 6   | 10.0k  | RES, 10.0k ohm, 1%, 0.1W, 0603                                           | 0603                                    | CRCW060310K0FKEA      | Vishay-Dale         |                              |                        |

<sup>(1)</sup> Unless otherwise noted in the Alternate Part Number or Alternate Manufacturer columns, all parts may be substituted with equivalents.

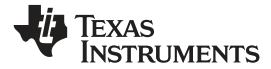

# Table 10. TPS2388EVM-612 Bill of Materials<sup>(1)</sup> (continued)

| Designator                                                   | Qty | Value | Description                                                                                                    | Package Reference                          | Part Number          | Manufacturer                   | Alternate Part Number | Alternate Manufacturer |
|--------------------------------------------------------------|-----|-------|----------------------------------------------------------------------------------------------------|--------------------------------------------|----------------------|--------------------------------|-----------------------|------------------------|
| R4                                                           | 1   | 13.3k | RES, 13.3k ohm, 1%, 0.1W, 0603                                                                                                 | 0603                                       | CRCW060313K3FKEA     | Vishay-Dale                    |                       |                        |
| R5                                                           | 1   | 47k   | RES, 47k ohm, 5%, 0.1W, 0603                                                                                                   | 0603                                       | CRCW060347K0JNEA     | Vishay-Dale                    |                       |                        |
| R6                                                           | 1   | 6.04k | RES, 6.04k ohm, 1%, 0.1W, 0603                                                                                                 | 0603                                       | CRCW06036K04FKEA     | Vishay-Dale                    |                       |                        |
| R10, R13                                                     | 2   | 4.7k  | RES, 4.7k ohm, 5%, 0.1W, 0603                                                                                                  | 0603                                       | CRCW06034K70JNEA     | Vishay-Dale                    |                       |                        |
| R14, R15, R16, R17,<br>R20, R21, R22, R23                    | 8   | 7.50k | RES, 7.50k ohm, 1%, 0.25W, 1206                                                                                                | 1206                                       | CRCW12067K50FKEA     | Vishay-Dale                    |                       |                        |
| R18                                                          | 1   | 200k  | RES, 200k ohm, 1%, 0.1W, 0603                                                                                                  | 0603                                       | CRCW0603200KFKEA     | Vishay-Dale                    |                       |                        |
| SH-J1, SH-J2, SH-J3,<br>SH-J4, SH-J5, SH-J6,<br>SH-J7, SH-J8 | 8   | 1x2   | Shunt, 100mil, Flash Gold, Black                                                                                               | Closed Top 100mil Shunt                    | SPC02SYAN            | Sullins Connector<br>Solutions |                       |                        |
| TP1, TP2                                                     | 2   | Red   | Test Point, Multipurpose, Red, TH                                                                                              | Keystone5010                               | 5010                 | Keystone                       |                       |                        |
| TP3, TP11, TP14, TP15,<br>TP16                               | 5   | SMT   | Test Point, Compact, SMT                                                                                                    | Testpoint_Keystone_Com<br>pact             | 5016                 | Keystone                       |                       |                        |
| TP4, TP5, TP6, TP7, TP8                                      | 5   | White | Test Point, Multipurpose, White, TH                                                                                            | Keystone5012                               | 5012                 | Keystone                       |                       |                        |
| TP9                                                          | 1   | Black | Test Point, Multipurpose, Black, TH                                                                                            | Keystone5011                               | 5011                 | Keystone                       |                       |                        |
| U1                                                           | 1   |       | 100V, 100mA Constant On-Time Synchronous Buck<br>Regulator, DDA0008B                                                           | DDA0008B                                   | LM5019MRX/NOPB       | Texas Instruments              | LM5019MR/NOPB         | Texas Instruments      |
| U2, U4                                                       | 2   |       | 25 Mbps Quad Channels, 3 / 1, Digital Isolator, 3.3 V / 5 V,<br>-40 to +125 degC, 16-pin SOIC (DW), Green (RoHS & no<br>Sb/Br) | DW0016A                                    | ISO7241CDW           | Texas Instruments              | Equivalent            | None                   |
| U3                                                           | 1   |       | SINGLE BUFFER/DRIVER WITH OPEN-DRAIN OUTPUT, DCK0005A                                                                          | DCK0005A                                   | SN74LVC1G07DCK       | Texas Instruments              |                       | None                   |
| C2, C5, C20                                                  | 0   | 1uF   | CAP, CERM, 1uF, 10V, ±10%, X7R, 0805                                                                                           | 0805                                       | 0805ZC105KAT2A       | AVX                            |                       |                        |
| C19                                                          | 0   | 0.1uF | CAP, CERM, 0.1uF, 50V, ±10%, X7R, 0603                                                                                         | 0603                                       | 06035C104KAT2A       | AVX                            |                       |                        |
| H14                                                          | 0   |       | PWR613 Daughter Card. Build File Included With Project Files                                                                   | Used in PnP output and<br>some BOM reports | PWR613 Daughter Card | Used in BOM report             | PWR613 Daughter card  | -                      |

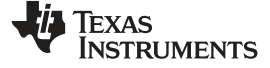

Bill of Materials

Table 11. TPS2388EVM-016 Bill of Materials

| Designator                                                                  | Qty | Value | Description                                                                  | Package Reference          | Part Number        | Manufacturer                |
|-----------------------------------------------------------------------------|-----|-------|------------------------------------------------------------------------------|----------------------------|--------------------|-----------------------------|
| !PCB                                                                        | 1   |       | Printed Circuit Board                                                        |                            | PSIL016            | Any                         |
| C1                                                                          | 1   | 0.1uF | CAP, CERM, 0.1uF, 50V, ±10%, X7R, 0603                                       | 0603                       | 06035C104KAT2A     | AVX                         |
| C2, C3, C4, C5, C6, C7, C8, C9,<br>C10                                      | 9   | 0.1uF | CAP, CERM, 0.1uF, 100V, ±10%, X7R, 0805                                      | 0805                       | C2012X7R2A104K     | ТДК                         |
| C11                                                                         | 1   | 1uF   | CAP, CERM, 1uF, 100V, ±10%, X7R, 1206                                        | 1206                       | GRM31CR72A105KA01L | Murata                      |
| D1, D2, D3, D4, D5, D6, D7, D8                                              | 8   | 58V   | Diode, TVS, Uni, 58V, 600W, SMB                                              | SMB                        | SMBJ58A-13-F       | Diodes Inc.                 |
| F1, F2, F3, F4, F5, F6, F7, F8                                              | 8   |       | Fuse, 1.5A, 63V, SMD                                                         | 1206                       | C1S 1.5            | Bel Fuse                    |
| J1, J2, J3                                                                  | 3   |       | Header, TH, 100mil, 10x1, Gold plated, 230 mil above insulator               | TSW-110-07-G-S             | TSW-110-07-G-S     | Samtec, Inc.                |
| J4                                                                          | 1   |       | Header, 100mil, 4x2, Gold, TH                                                | 4x2 Header                 | TSW-104-07-G-D     | Samtec                      |
| Q1, Q2, Q3, Q4, Q5, Q6, Q7, Q8                                              | 8   | 100V  | MOSFET, N-CH, 100 V, 5 A, DNH0008A (VSONP-8)                                 | DNH0008A                   | CSD19538Q3A        | Texas Instruments           |
| R1, R2, R3, R4, R5, R6, R7, R8,<br>R9, R10, R11, R12, R13, R14,<br>R15, R16 | 16  | 0.51  | RES, 0.51 ohm, 1%, 0.25W, 0805                                               | 0805                       | CRM0805-FX-R510ELF | Bourns                      |
| SH-J1, SH-J2, SH-J3, SH-J4                                                  | 4   | 1x2   | Shunt, 100mil, Flash Gold, Black                                             | Closed Top 100mil Shunt    | SPC02SYAN          | Sullins Connector Solutions |
| TP1                                                                         | 1   | Black | Test Point, Multipurpose, Black, TH                                          | Keystone5011               | 5011               | Keystone                    |
| TP2, TP5, TP6                                                               | 3   | Red   | Test Point, Miniature, Red, TH                                               | Keystone5000               | 5000               | Keystone                    |
| TP3, TP4, TP7                                                               | 3   | White | Test Point, Miniature, White, TH                                             | Keystone5002               | 5002               | Keystone                    |
| TP8                                                                         | 1   | SMT   | Test Point, Compact, SMT                                                     | Testpoint_Keystone_Compact | 5016               | Keystone                    |
| U1                                                                          | 1   |       | OCTAL IEEE 802.3at POWER-OVER-ETHERNET PSE CONTROLLER,<br>RTQ0056E (VQFN-56) | RTQ0056E                   | TPS2388RTQ         | Texas Instruments           |
| FID1, FID2, FID3                                                            | 0   |       | Fiducial mark. There is nothing to buy or mount.                             | Fiducial                   | N/A                | N/A                         |
| FID4, FID5, FID6                                                            | 0   |       | Fiducial mark. There is nothing to buy or mount.                             | N/A                        | N/A                | N/A                         |

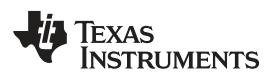

Page

Page

# **Revision History**

NOTE: Page numbers for previous revisions may differ from page numbers in the current version.

| Changes from B Revision (April 2018) to C Revision |                    |    |  |  |  |  |  |
|----------------------------------------------------|--------------------|----|--|--|--|--|--|
| •                                                  | Replaced Figure 23 | 28 |  |  |  |  |  |
|                                                    |                    |    |  |  |  |  |  |

#### Changes from A Revision (October 2017) to B Revision

#### Changes from Original (August 2017) to A Revision

| • / | Added the TPS2388EVM-612 GUI Setup section.                                    | . 8 |
|-----|--------------------------------------------------------------------------------|-----|
| • / | Added the sentence before the Virtual Auto Mode Reference Code Structure image | 15  |
| • / | Added the Multi-Port Power Management Module section.                          | 17  |
| • 1 | Updated <i>Power on Decision Flow Chart</i> image                              | 19  |
| • 1 | Updated System Power Monitor Flow Chart image.                                 | 20  |
| • 1 | Updated Pseudo-Code.                                                           | 21  |

#### STANDARD TERMS FOR EVALUATION MODULES

- 1. Delivery: TI delivers TI evaluation boards, kits, or modules, including any accompanying demonstration software, components, and/or documentation which may be provided together or separately (collectively, an "EVM" or "EVMs") to the User ("User") in accordance with the terms set forth herein. User's acceptance of the EVM is expressly subject to the following terms.
  - 1.1 EVMs are intended solely for product or software developers for use in a research and development setting to facilitate feasibility evaluation, experimentation, or scientific analysis of TI semiconductors products. EVMs have no direct function and are not finished products. EVMs shall not be directly or indirectly assembled as a part or subassembly in any finished product. For clarification, any software or software tools provided with the EVM ("Software") shall not be subject to the terms and conditions set forth herein but rather shall be subject to the applicable terms that accompany such Software
  - 1.2 EVMs are not intended for consumer or household use. EVMs may not be sold, sublicensed, leased, rented, loaned, assigned, or otherwise distributed for commercial purposes by Users, in whole or in part, or used in any finished product or production system.
- 2 Limited Warranty and Related Remedies/Disclaimers:
  - 2.1 These terms do not apply to Software. The warranty, if any, for Software is covered in the applicable Software License Agreement.
  - 2.2 TI warrants that the TI EVM will conform to TI's published specifications for ninety (90) days after the date TI delivers such EVM to User. Notwithstanding the foregoing, TI shall not be liable for a nonconforming EVM if (a) the nonconformity was caused by neglect, misuse or mistreatment by an entity other than TI, including improper installation or testing, or for any EVMs that have been altered or modified in any way by an entity other than TI, (b) the nonconformity resulted from User's design, specifications or instructions for such EVMs or improper system design, or (c) User has not paid on time. Testing and other quality control techniques are used to the extent TI deems necessary. TI does not test all parameters of each EVM. User's claims against TI under this Section 2 are void if User fails to notify TI of any apparent defects in the EVMs within ten (10) business days after delivery, or of any hidden defects with ten (10) business days after the defect has been detected.
  - 2.3 TI's sole liability shall be at its option to repair or replace EVMs that fail to conform to the warranty set forth above, or credit User's account for such EVM. TI's liability under this warranty shall be limited to EVMs that are returned during the warranty period to the address designated by TI and that are determined by TI not to conform to such warranty. If TI elects to repair or replace such EVM, TI shall have a reasonable time to repair such EVM or provide replacements. Repaired EVMs shall be warranted for the remainder of the original warranty period. Replaced EVMs shall be warranted for a new full ninety (90) day warranty period.

# WARNING

Evaluation Kits are intended solely for use by technically qualified, professional electronics experts who are familiar with the dangers and application risks associated with handling electrical mechanical components, systems, and subsystems.

User shall operate the Evaluation Kit within TI's recommended guidelines and any applicable legal or environmental requirements as well as reasonable and customary safeguards. Failure to set up and/or operate the Evaluation Kit within TI's recommended guidelines may result in personal injury or death or property damage. Proper set up entails following TI's instructions for electrical ratings of interface circuits such as input, output and electrical loads.

NOTE:

EXPOSURE TO ELECTROSTATIC DISCHARGE (ESD) MAY CAUSE DEGREDATION OR FAILURE OF THE EVALUATION KIT; TI RECOMMENDS STORAGE OF THE EVALUATION KIT IN A PROTECTIVE ESD BAG.

3 Regulatory Notices:

3.1 United States

3.1.1 Notice applicable to EVMs not FCC-Approved:

**FCC NOTICE:** This kit is designed to allow product developers to evaluate electronic components, circuitry, or software associated with the kit to determine whether to incorporate such items in a finished product and software developers to write software applications for use with the end product. This kit is not a finished product and when assembled may not be resold or otherwise marketed unless all required FCC equipment authorizations are first obtained. Operation is subject to the condition that this product not cause harmful interference to licensed radio stations and that this product accept harmful interference. Unless the assembled kit is designed to operate under part 15, part 18 or part 95 of this chapter, the operator of the kit must operate under the authority of an FCC license holder or must secure an experimental authorization under part 5 of this chapter.

3.1.2 For EVMs annotated as FCC – FEDERAL COMMUNICATIONS COMMISSION Part 15 Compliant:

#### CAUTION

This device complies with part 15 of the FCC Rules. Operation is subject to the following two conditions: (1) This device may not cause harmful interference, and (2) this device must accept any interference received, including interference that may cause undesired operation.

Changes or modifications not expressly approved by the party responsible for compliance could void the user's authority to operate the equipment.

#### FCC Interference Statement for Class A EVM devices

NOTE: This equipment has been tested and found to comply with the limits for a Class A digital device, pursuant to part 15 of the FCC Rules. These limits are designed to provide reasonable protection against harmful interference when the equipment is operated in a commercial environment. This equipment generates, uses, and can radiate radio frequency energy and, if not installed and used in accordance with the instruction manual, may cause harmful interference to radio communications. Operation of this equipment in a residential area is likely to cause harmful interference in which case the user will be required to correct the interference at his own expense.

#### FCC Interference Statement for Class B EVM devices

NOTE: This equipment has been tested and found to comply with the limits for a Class B digital device, pursuant to part 15 of the FCC Rules. These limits are designed to provide reasonable protection against harmful interference in a residential installation. This equipment generates, uses and can radiate radio frequency energy and, if not installed and used in accordance with the instructions, may cause harmful interference to radio communications. However, there is no guarantee that interference will not occur in a particular installation. If this equipment does cause harmful interference to radio or television reception, which can be determined by turning the equipment off and on, the user is encouraged to try to correct the interference by one or more of the following measures:

- Reorient or relocate the receiving antenna.
- Increase the separation between the equipment and receiver.
- Connect the equipment into an outlet on a circuit different from that to which the receiver is connected.
- Consult the dealer or an experienced radio/TV technician for help.
- 3.2 Canada

3.2.1 For EVMs issued with an Industry Canada Certificate of Conformance to RSS-210 or RSS-247

#### Concerning EVMs Including Radio Transmitters:

This device complies with Industry Canada license-exempt RSSs. Operation is subject to the following two conditions:

(1) this device may not cause interference, and (2) this device must accept any interference, including interference that may cause undesired operation of the device.

#### Concernant les EVMs avec appareils radio:

Le présent appareil est conforme aux CNR d'Industrie Canada applicables aux appareils radio exempts de licence. L'exploitation est autorisée aux deux conditions suivantes: (1) l'appareil ne doit pas produire de brouillage, et (2) l'utilisateur de l'appareil doit accepter tout brouillage radioélectrique subi, même si le brouillage est susceptible d'en compromettre le fonctionnement.

#### **Concerning EVMs Including Detachable Antennas:**

Under Industry Canada regulations, this radio transmitter may only operate using an antenna of a type and maximum (or lesser) gain approved for the transmitter by Industry Canada. To reduce potential radio interference to other users, the antenna type and its gain should be so chosen that the equivalent isotropically radiated power (e.i.r.p.) is not more than that necessary for successful communication. This radio transmitter has been approved by Industry Canada to operate with the antenna types listed in the user guide with the maximum permissible gain and required antenna impedance for each antenna type indicated. Antenna types not included in this list, having a gain greater than the maximum gain indicated for that type, are strictly prohibited for use with this device.

#### Concernant les EVMs avec antennes détachables

Conformément à la réglementation d'Industrie Canada, le présent émetteur radio peut fonctionner avec une antenne d'un type et d'un gain maximal (ou inférieur) approuvé pour l'émetteur par Industrie Canada. Dans le but de réduire les risques de brouillage radioélectrique à l'intention des autres utilisateurs, il faut choisir le type d'antenne et son gain de sorte que la puissance isotrope rayonnée équivalente (p.i.r.e.) ne dépasse pas l'intensité nécessaire à l'établissement d'une communication satisfaisante. Le présent émetteur radio a été approuvé par Industrie Canada pour fonctionner avec les types d'antenne énumérés dans le manuel d'usage et ayant un gain admissible maximal et l'impédance requise pour chaque type d'antenne. Les types d'antenne non inclus dans cette liste, ou dont le gain est supérieur au gain maximal indiqué, sont strictement interdits pour l'exploitation de l'émetteur

- 3.3 Japan
  - 3.3.1 Notice for EVMs delivered in Japan: Please see http://www.tij.co.jp/lsds/ti\_ja/general/eStore/notice\_01.page 日本国内に 輸入される評価用キット、ボードについては、次のところをご覧ください。 http://www.tij.co.jp/lsds/ti\_ja/general/eStore/notice\_01.page
  - 3.3.2 Notice for Users of EVMs Considered "Radio Frequency Products" in Japan: EVMs entering Japan may not be certified by TI as conforming to Technical Regulations of Radio Law of Japan.

If User uses EVMs in Japan, not certified to Technical Regulations of Radio Law of Japan, User is required to follow the instructions set forth by Radio Law of Japan, which includes, but is not limited to, the instructions below with respect to EVMs (which for the avoidance of doubt are stated strictly for convenience and should be verified by User):

- 1. Use EVMs in a shielded room or any other test facility as defined in the notification #173 issued by Ministry of Internal Affairs and Communications on March 28, 2006, based on Sub-section 1.1 of Article 6 of the Ministry's Rule for Enforcement of Radio Law of Japan,
- 2. Use EVMs only after User obtains the license of Test Radio Station as provided in Radio Law of Japan with respect to EVMs, or
- 3. Use of EVMs only after User obtains the Technical Regulations Conformity Certification as provided in Radio Law of Japan with respect to EVMs. Also, do not transfer EVMs, unless User gives the same notice above to the transferee. Please note that if User does not follow the instructions above, User will be subject to penalties of Radio Law of Japan.

【無線電波を送信する製品の開発キットをお使いになる際の注意事項】 開発キットの中には技術基準適合証明を受けて

いないものがあります。 技術適合証明を受けていないもののご使用に際しては、電波法遵守のため、以下のいずれかの 措置を取っていただく必要がありますのでご注意ください。

- 1. 電波法施行規則第6条第1項第1号に基づく平成18年3月28日総務省告示第173号で定められた電波暗室等の試験設備でご使用 いただく。
- 2. 実験局の免許を取得後ご使用いただく。
- 3. 技術基準適合証明を取得後ご使用いただく。
- なお、本製品は、上記の「ご使用にあたっての注意」を譲渡先、移転先に通知しない限り、譲渡、移転できないものとします。 上記を遵守頂けない場合は、電波法の罰則が適用される可能性があることをご留意ください。 日本テキサス・イ

ンスツルメンツ株式会社

#### 東京都新宿区西新宿6丁目24番1号

西新宿三井ビル

- 3.3.3 Notice for EVMs for Power Line Communication: Please see http://www.tij.co.jp/lsds/ti\_ja/general/eStore/notice\_02.page 電力線搬送波通信についての開発キットをお使いになる際の注意事項については、次のところをご覧ください。http://www.tij.co.jp/lsds/ti\_ja/general/eStore/notice\_02.page
- 3.4 European Union
  - 3.4.1 For EVMs subject to EU Directive 2014/30/EU (Electromagnetic Compatibility Directive):

This is a class A product intended for use in environments other than domestic environments that are connected to a low-voltage power-supply network that supplies buildings used for domestic purposes. In a domestic environment this product may cause radio interference in which case the user may be required to take adequate measures.

#### 4 EVM Use Restrictions and Warnings:

- 4.1 EVMS ARE NOT FOR USE IN FUNCTIONAL SAFETY AND/OR SAFETY CRITICAL EVALUATIONS, INCLUDING BUT NOT LIMITED TO EVALUATIONS OF LIFE SUPPORT APPLICATIONS.
- 4.2 User must read and apply the user guide and other available documentation provided by TI regarding the EVM prior to handling or using the EVM, including without limitation any warning or restriction notices. The notices contain important safety information related to, for example, temperatures and voltages.
- 4.3 Safety-Related Warnings and Restrictions:
  - 4.3.1 User shall operate the EVM within TI's recommended specifications and environmental considerations stated in the user guide, other available documentation provided by TI, and any other applicable requirements and employ reasonable and customary safeguards. Exceeding the specified performance ratings and specifications (including but not limited to input and output voltage, current, power, and environmental ranges) for the EVM may cause personal injury or death, or property damage. If there are questions concerning performance ratings and specifications, User should contact a TI field representative prior to connecting interface electronics including input power and intended loads. Any loads applied outside of the specified output range may also result in unintended and/or inaccurate operation and/or possible permanent damage to the EVM and/or interface electronics. Please consult the EVM user guide prior to connecting any load to the EVM output. If there is uncertainty as to the load specification, please contact a TI field representative. During normal operation, even with the inputs and outputs kept within the specified allowable ranges, some circuit components may have elevated case temperatures. These components include but are not limited to linear regulators, switching transistors, pass transistors, current sense resistors, and heat sinks, which can be identified using the information in the associated documentation. When working with the EVM, please be aware that the EVM may become very warm.
  - 4.3.2 EVMs are intended solely for use by technically qualified, professional electronics experts who are familiar with the dangers and application risks associated with handling electrical mechanical components, systems, and subsystems. User assumes all responsibility and liability for proper and safe handling and use of the EVM by User or its employees, affiliates, contractors or designees. User assumes all responsibility and liability to ensure that any interfaces (electronic and/or mechanical) between the EVM and any human body are designed with suitable isolation and means to safely limit accessible leakage currents to minimize the risk of electrical shock hazard. User assumes all responsibility and liability for any improper or unsafe handling or use of the EVM by User or its employees, affiliates, contractors or designees.
- 4.4 User assumes all responsibility and liability to determine whether the EVM is subject to any applicable international, federal, state, or local laws and regulations related to User's handling and use of the EVM and, if applicable, User assumes all responsibility and liability for compliance in all respects with such laws and regulations. User assumes all responsibility and liability for proper disposal and recycling of the EVM consistent with all applicable international, federal, state, and local requirements.
- Accuracy of Information: To the extent TI provides information on the availability and function of EVMs, TI attempts to be as accurate as possible. However, TI does not warrant the accuracy of EVM descriptions, EVM availability or other information on its websites as accurate, complete, reliable, current, or error-free.
- 6. Disclaimers:
  - 6.1 EXCEPT AS SET FORTH ABOVE, EVMS AND ANY MATERIALS PROVIDED WITH THE EVM (INCLUDING, BUT NOT LIMITED TO, REFERENCE DESIGNS AND THE DESIGN OF THE EVM ITSELF) ARE PROVIDED "AS IS" AND "WITH ALL FAULTS." TI DISCLAIMS ALL OTHER WARRANTIES, EXPRESS OR IMPLIED, REGARDING SUCH ITEMS, INCLUDING BUT NOT LIMITED TO ANY EPIDEMIC FAILURE WARRANTY OR IMPLIED WARRANTIES OF MERCHANTABILITY OR FITNESS FOR A PARTICULAR PURPOSE OR NON-INFRINGEMENT OF ANY THIRD PARTY PATENTS, COPYRIGHTS, TRADE SECRETS OR OTHER INTELLECTUAL PROPERTY RIGHTS.
  - 6.2 EXCEPT FOR THE LIMITED RIGHT TO USE THE EVM SET FORTH HEREIN, NOTHING IN THESE TERMS SHALL BE CONSTRUED AS GRANTING OR CONFERRING ANY RIGHTS BY LICENSE, PATENT, OR ANY OTHER INDUSTRIAL OR INTELLECTUAL PROPERTY RIGHT OF TI, ITS SUPPLIERS/LICENSORS OR ANY OTHER THIRD PARTY, TO USE THE EVM IN ANY FINISHED END-USER OR READY-TO-USE FINAL PRODUCT, OR FOR ANY INVENTION, DISCOVERY OR IMPROVEMENT, REGARDLESS OF WHEN MADE, CONCEIVED OR ACQUIRED.
- 7. USER'S INDEMNITY OBLIGATIONS AND REPRESENTATIONS. USER WILL DEFEND, INDEMNIFY AND HOLD TI, ITS LICENSORS AND THEIR REPRESENTATIVES HARMLESS FROM AND AGAINST ANY AND ALL CLAIMS, DAMAGES, LOSSES, EXPENSES, COSTS AND LIABILITIES (COLLECTIVELY, "CLAIMS") ARISING OUT OF OR IN CONNECTION WITH ANY HANDLING OR USE OF THE EVM THAT IS NOT IN ACCORDANCE WITH THESE TERMS. THIS OBLIGATION SHALL APPLY WHETHER CLAIMS ARISE UNDER STATUTE, REGULATION, OR THE LAW OF TORT, CONTRACT OR ANY OTHER LEGAL THEORY, AND EVEN IF THE EVM FAILS TO PERFORM AS DESCRIBED OR EXPECTED.

- 8. Limitations on Damages and Liability:
  - 8.1 *General Limitations.* IN NO EVENT SHALL TI BE LIABLE FOR ANY SPECIAL, COLLATERAL, INDIRECT, PUNITIVE, INCIDENTAL, CONSEQUENTIAL, OR EXEMPLARY DAMAGES IN CONNECTION WITH OR ARISING OUT OF THESE TERMS OR THE USE OF THE EVMS, REGARDLESS OF WHETHER TI HAS BEEN ADVISED OF THE POSSIBILITY OF SUCH DAMAGES. EXCLUDED DAMAGES INCLUDE, BUT ARE NOT LIMITED TO, COST OF REMOVAL OR REINSTALLATION, ANCILLARY COSTS TO THE PROCUREMENT OF SUBSTITUTE GOODS OR SERVICES, RETESTING, OUTSIDE COMPUTER TIME, LABOR COSTS, LOSS OF GOODWILL, LOSS OF PROFITS, LOSS OF SAVINGS, LOSS OF USE, LOSS OF DATA, OR BUSINESS INTERRUPTION. NO CLAIM, SUIT OR ACTION SHALL BE BROUGHT AGAINST TI MORE THAN TWELVE (12) MONTHS AFTER THE EVENT THAT GAVE RISE TO THE CAUSE OF ACTION HAS OCCURRED.
  - 8.2 *Specific Limitations.* IN NO EVENT SHALL TI'S AGGREGATE LIABILITY FROM ANY USE OF AN EVM PROVIDED HEREUNDER, INCLUDING FROM ANY WARRANTY, INDEMITY OR OTHER OBLIGATION ARISING OUT OF OR IN CONNECTION WITH THESE TERMS, EXCEED THE TOTAL AMOUNT PAID TO TI BY USER FOR THE PARTICULAR EVM(S) AT ISSUE DURING THE PRIOR TWELVE (12) MONTHS WITH RESPECT TO WHICH LOSSES OR DAMAGES ARE CLAIMED. THE EXISTENCE OF MORE THAN ONE CLAIM SHALL NOT ENLARGE OR EXTEND THIS LIMIT.
- 9. Return Policy. Except as otherwise provided, TI does not offer any refunds, returns, or exchanges. Furthermore, no return of EVM(s) will be accepted if the package has been opened and no return of the EVM(s) will be accepted if they are damaged or otherwise not in a resalable condition. If User feels it has been incorrectly charged for the EVM(s) it ordered or that delivery violates the applicable order, User should contact TI. All refunds will be made in full within thirty (30) working days from the return of the components(s), excluding any postage or packaging costs.
- 10. Governing Law: These terms and conditions shall be governed by and interpreted in accordance with the laws of the State of Texas, without reference to conflict-of-laws principles. User agrees that non-exclusive jurisdiction for any dispute arising out of or relating to these terms and conditions lies within courts located in the State of Texas and consents to venue in Dallas County, Texas. Notwithstanding the foregoing, any judgment may be enforced in any United States or foreign court, and TI may seek injunctive relief in any United States or foreign court.

Mailing Address: Texas Instruments, Post Office Box 655303, Dallas, Texas 75265 Copyright © 2019, Texas Instruments Incorporated

#### IMPORTANT NOTICE AND DISCLAIMER

TI PROVIDES TECHNICAL AND RELIABILITY DATA (INCLUDING DATASHEETS), DESIGN RESOURCES (INCLUDING REFERENCE DESIGNS), APPLICATION OR OTHER DESIGN ADVICE, WEB TOOLS, SAFETY INFORMATION, AND OTHER RESOURCES "AS IS" AND WITH ALL FAULTS, AND DISCLAIMS ALL WARRANTIES, EXPRESS AND IMPLIED, INCLUDING WITHOUT LIMITATION ANY IMPLIED WARRANTIES OF MERCHANTABILITY, FITNESS FOR A PARTICULAR PURPOSE OR NON-INFRINGEMENT OF THIRD PARTY INTELLECTUAL PROPERTY RIGHTS.

These resources are intended for skilled developers designing with TI products. You are solely responsible for (1) selecting the appropriate TI products for your application, (2) designing, validating and testing your application, and (3) ensuring your application meets applicable standards, and any other safety, security, or other requirements. These resources are subject to change without notice. TI grants you permission to use these resources only for development of an application that uses the TI products described in the resource. Other reproduction and display of these resources is prohibited. No license is granted to any other TI intellectual property right or to any third party intellectual property right. TI disclaims responsibility for, and you will fully indemnify TI and its representatives against, any claims, damages, costs, losses, and liabilities arising out of your use of these resources.

TI's products are provided subject to TI's Terms of Sale (www.ti.com/legal/termsofsale.html) or other applicable terms available either on ti.com or provided in conjunction with such TI products. TI's provision of these resources does not expand or otherwise alter TI's applicable warranties or warranty disclaimers for TI products.

Mailing Address: Texas Instruments, Post Office Box 655303, Dallas, Texas 75265 Copyright © 2019, Texas Instruments Incorporated